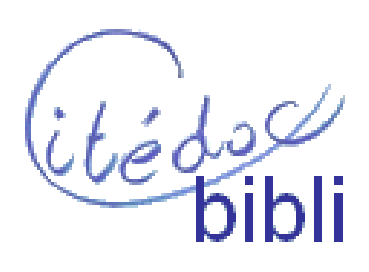

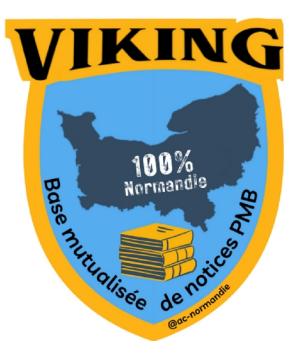

# Guide de catalogage et de saisie pour le logiciel PMB

créé le 30 mai 2006 par Camille Reverchon

relu par 28 professeur.e.s documentalistes des réseaux privé et public lors de la réunion du groupe Doctec le 31 mai 2006 Merci à Marie-Hélène Pillon du CRDP de Rennes pour sa participation

> Mis à jour par Cédric Goulet et Magalie Tassery, pour le groupe de travail PMB Normandie juin 2023

# SOMMAIRE

## **INTRODUCTION**

### **LES CODES DE SAISIE DANS PMB**

# **1. LES DOCUMENTS AUTRES QUE LES PERIODIQUES**

#### **<u>1.1 La notice</u>**

1.1.1. Saisir une nouvelle notice

1.1.2. Déterminer le type de document

<u>1.1.3. Le titre</u> <u>1.1.3.1. Pour la saisie d'une Partie de</u>

<u>1.1.4. La Responsabilité</u> <u>1.1.4.1. Saisie d'un auteur</u> <u>1.1.4.2 Saisie d'une fonction</u>

1.1.5. L'Éditeur, la Collection <u>1.1.5.1. Éditeur</u> <u>1.1.5.2. Collection</u> <u>1.1.5.3. Sous-collection</u>

1.1.6. L'ISBN, EAN ou no. Commercial

1.1.7. La Collation

1.1.8. Les Notes

1.1.9. L'Indexation

1.1.10. La Langue de la publication

1.1.11. Les Liens

1.1.12. Les Champs personnalisés

<u>1.1.13</u>. Les Informations de gestion **1.2. Les exemplaires** 

# 2. LES PÉRIODIQUES

# 2.1. La Notice mère

2.1.1. Déterminer le type de document

2.1.2. Le Titre

2.1.3. La Responsabilité

2.1.4. Les Editeurs

2.1.5. L'ISSN

2.1.6. Les Notes

2.1.7. L'Indexation

2.1.8. La Langue de publication

2.1.9. Les Liens

2.1.10. Les Champs personnalisés

2.1.11 Les Informations de gestion

# 2.2. Les bulletins

2.2.1. Information sur le bulletin

2.2.2. La Collation

2.2.3. La Langue de publication

2.2.4. Les Liens

2.2.5. Les Champs personnalisés

2.2.6. Les Informations de gestion

# 2.3. Le dépouillement des articles

2.3.1. Le Titre

2.3.2. La Responsabilité

2.3.3. La Pagination

2.3.4. Les Notes

2.3.5. L'Indexation

2.3.6. La Langue de publication

2.3.7. Les Liens

2.3.8. Les Champs personnalisés

2.3.9. Les Informations de gestion

### <u>ANNEXE</u>

### **INDEX**

À la fin du document vous trouvez un tableau présentant les règles de typographie. Ce tableau est extrait du *Guide de catalogage, d'indexation et de saisie pour les utilisateurs du logiciel Superdoc* édité en mai 2001 par le CRDP de Rennes

# **INTRODUCTION**

Ce tutoriel a été conçu pour guider tout professeur.e documentaliste désirant saisir des notices bibliographiques via le logiciel PMB. Le guide porte sur les documents non périodiques et sur les périodiques, les bulletins, les articles ainsi que sur les exemplaires. En fin de ce guide, un index et des annexes pour faciliter votre travail.

# LES CODES DE SAISIE DANS PMB

Voici l'ensemble des outils et des précisions à connaître avant de commencer une saisie sur PMB :

#### La couleur des champs

- couleur blanche : saisie directe (il suffit de cliquer dans le champ pour saisir une donnée)
- couleur orange (pour le thème Pure) : saisie indirecte (il faut cliquer sur le bouton pour accéder à la liste d'autorités qui regroupe les données ou taper les premières lettres afin d'afficher une liste des autorités débutant ainsi)

#### Les boutons

- pour entrer une donnée via une liste d'autorités, cliquez sur ....
- pour supprimer les données d'un champ, cliquez sur 🔀
- pour créer une ligne supplémentaire dans un champ, cliquer sur

Les démarches seront détaillées à chaque fois que ces outils seront rencontrés.

# **1. LES DOCUMENTS AUTRES QUE LES PERIODIQUES**

La grille de saisie des ouvrages est aussi utilisée pour les autres supports (cd-audio, vidéo..)

# **1.1 La notice**

#### **1.1.1. Saisir une nouvelle notice**

Pour saisir une notice issue d'un ouvrage, il faut :

- cliquer sur l'onglet **Catalogue**
- · cliquer sur le lien intitulé Nouvelle notice qui se situe à gauche dans le menu Ouvrages

RACCOURCI : Echap N (permet de commencer une nouvelle notice par la saisie du numéro ISBN)

Apparaît alors un cadre intitulé Nouvelle notice :

| Nouvelle notice                          | ISBN<br>EAN<br>No. commercial | 0                                            | Tapez directement dans le cadre |  |  |
|------------------------------------------|-------------------------------|----------------------------------------------|---------------------------------|--|--|
| ISBN, EAN ou no. commercial (facultatif) | O : obligate<br>F : facultati | O : obligatoire si précisé<br>F : facultatif |                                 |  |  |
| SUIVANT                                  |                               |                                              |                                 |  |  |

ISBN : International Standard Book Number EAN : European Article Numbering No. commercial : code-barre sur le document

### Pourquoi ce champ ? Pour éviter les erreurs !

# En entrant l'ISBN du document, PMB peut vérifier s'il n'est pas déjà enregistré.

- Si c'est le cas, il vous le signalera après que vous ayez cliqué sur **SUIVANT** en affichant la notice déjà présente. Il vous suffit alors d'enregistrer un nouvel exemplaire (cf. 1.2)
- Si ce n'est pas le cas, PMB ouvre une nouvelle notice

# Comment remplir ce champ ?

PMB vous demande de rentrer un ISBN. Cette opération peut être réalisée de deux manières :

- saisissez le n° commercial de l'ouvrage avec la douchette, PMB se charge de le convertir en ISBN
- entrez un ISBN à la main, en sachant que les tirets ne sont pas obligatoires (PMB se charge de les rajouter)

Cliquez sur SUIVANT Une nouvelle page apparaît : O Documents - Nouvelle notice

# 1.1.2. Déterminer le type de document

| Nouvelle notice |   | Type de<br>document                          | 0 | Cliquez sur l'onglet 🔅 |
|-----------------|---|----------------------------------------------|---|------------------------|
| texte imprimé   | • | O : obligatoire si précisé<br>F : facultatif |   | précisé                |

L'option **texte imprimé** est la plus courante mais il est possible qu'elle ne convienne pas. Dans ce cas, référez-vous au tableau où tous les types de supports sont répertoriés et clarifiés par des exemples :

| support                              |                                                                                                    |
|--------------------------------------|----------------------------------------------------------------------------------------------------|
| texte imprimé                        | livre                                                                                                    |
| texte manuscrit                      | manuscrit, tapuscrit                                                                                                    |
| partition musicale imprimée          | partition musicale imprimée (fascicule, livre)                                                                              |
| partition musicale manuscrite        | partition musicale originale, écrite à la main.                                                                             |
| document cartographique imprimé      | carte (carte pour tableau, carte routière, carte d'état-major, etc.)                                                        |
| document cartographique manuscrit    | carte réalisée à la main ou avec un logiciel de cartographie, mais document unique                                          |
| document projeté ou vidéo            | film de fiction ou documentaire sur bande-film, vidéocassette, DVD                                                          |
| enregistrement sonore non musical    | exemple : cassette de contes                                                                                                |
| enregistrement sonore musical        | disque vinyle, disque compact, DVD-ROM                                                                                      |
| document graphique à deux dimensions | affiche                                                                                                    |
| document électronique                | sans réalité physique donc sans exemplaire ex : site Internet                                                               |
| document multimédia                  | tout ce qui est sur cédérom ou DVD-ROM, document multisupport :<br>livre + cédérom                                          |
| objet à 3 dimensions, artefact,      | un globe terrestre, un vase grec, la soupière en porcelaine de Limoges<br>ayant appartenu à la donatrice de l'établissement |

Astuce : quand vous aurez choisi le type de document, vous passerez à l'étape titre mais il est conseillé de cliquer auparavant sur le bouton « plus en cascade » to pour déplier tous les champs de saisie.

# 1.1.3. Le titre

| _                                  |               | Titre propre                          | 0      | Le miroir d'Ambre |
|------------------------------------|---------------|---------------------------------------|--------|-------------------|
| Titre                              |               | Titre propre d'un<br>auteur différent | F      |                   |
| Titre propre d'un auteur différent |               | Titre parallèle                       | F      |                   |
| Titre parallèle                    |               | Complément du titre                   | F      |                   |
| Complément du titre                |               | Partie de                             | 0      | Spy X Family      |
| Partie de                          | No. de partie | No. de partie                         | 0      | 03                |
| X                                  |               | O : obligatoire si p                  | orécis | é F : facultatif  |

# **Définitions**

- **Titre propre :** titre principal
- **Titre propre d'un auteur différent :** titre donné au même document publié sous le nom d'un autre auteur
- Titre parallèle : titre du document en langue étrangère si précisé sur le document
- Complément du titre : sous-titre du document
- **Partie de** : titre de la série
- **No. de partie** : numéro du document dans la série (sous la forme 01, 02, 03... pour apparaître dans l'ordre décimal dans l'OPAC)

#### <u>sommaire</u>

8/59

#### Normes

- le titre propre : saisir tel qu'il est écrit sur la page de titre (la page de couverture n'est pas la référence)
- tous les champs titre : majuscule aux noms propres (exemple : La traversée de Paris)
- titre parallèle : saisir tel qu'il est écrit sur la page du titre
- complément du titre : saisir tel qu'il est écrit sur la page du titre

#### **Remarques concernant la saisie des titres**

- **sources d'information** : cf. le tableau récapitulatif concernant les sources principales d'information où les zones prioritaires concernant la saisie sont précisées (<u>annexe 3</u>)
- à propos de l'article : PMB considère l'article comme un mot vide pour le classement (exemple : *Les fleurs bleues* de Raymond Queneau sera classé à la lettre *f*)

#### 1.1.3.1. Pour la saisie d'une Partie de

#### Justification du processus

Quand le champ est coloré, il est impossible de saisir directement. Le seul moyen de rentrer une information est de cliquer sur le bouton — qui donne la possibilité d'enregistrer une donnée dans la liste d'autorité correspondante. Cette donnée pourra donc être réutilisée ultérieurement du fait qu'elle est gardée en mémoire. Ce passage par une liste d'autorité est primordial car il empêche certaines erreurs telle que la mauvaise saisie d'un volume entraînant la répétition et la confusion (exemple : rentrer plusieurs fois Les Rougon-Macquart pour chaque œuvre de Zola sans jamais l'écrire de la même manière).

#### Démarche à suivre

- pour contrôler la présence de la série dans la liste d'autorité, tapez directement dans le champ orange le nom de la série. Une liste des autorités déjà présentes dont les premières lettres sont identiques s'affichera au fur et à mesure de la saisie :

| Partie de    |       |
|--------------|-------|
| spy          | <br>x |
| Spy X Family |       |

*ou* cliquez sur le bouton — et entrez le nom de la série (ou même un seul mot) dans l'onglet **Recherche simple** :

| Sélection d'un titre de série                          |
|--------------------------------------------------------|
| Recherche simple Recherche multi-critères Ajouter      |
|                                                        |
| Tous les champs                                        |
| spy                                                    |
| Titre de la série                                      |
|                                                        |
| Votre saisie peut aussi être une expression booleenne. |
| Statut de la série                                     |
| Tous les statuts \$                                    |
| RECHERCHE                                              |

- cliquez sur RECHERCHE
- cliquez sur le nom recherché dans la liste de Résultats

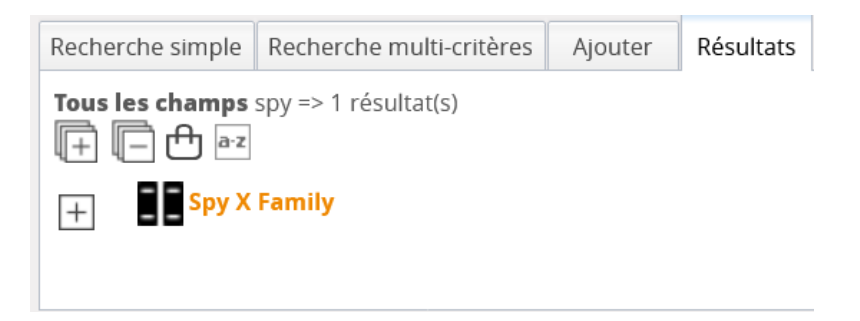

Cependant, il est possible que le titre ne figure pas dans la liste d'autorités. Si c'est le cas :

- cliquez sur l'onglet Ajouter
- entrez le nouveau titre de série dans le champ **Titre** :

| ection d'un titre de série                                |                                                            |
|-----------------------------------------------------------|------------------------------------------------------------|
| cherche simple Recherche multi-critères Ajouter Résultats |                                                            |
| Création d'un titre de série                              | Statut Statut par défaut \$ EDITER FORMAT FORMAT D'ORIGINE |
|                                                           |                                                            |
| Titre                                                     |                                                            |
| Spy X Family                                              |                                                            |
| URL de la vignette                                        |                                                            |
|                                                           |                                                            |
| Autorités liées (Lien réciproque si coché 🗹) 🔸            |                                                            |
| a participé à 🗧 🕂                                         | - X -                                                      |
| Auteurs 💠 🛄                                               |                                                            |
| ENDECISTED                                                |                                                            |
|                                                           |                                                            |
|                                                           |                                                            |
|                                                           |                                                            |

Guide de catalogage Juin 2023 10/59 Coordination des professeur.e.s documentalistes de l'enseignement catholique de Bretagne et Coordination PMB Normandie

#### 1.1.4. La Responsabilité

| - Responsabilité          |          |               |
|---------------------------|----------|---------------|
| Auteur principal          | Fonction |               |
|                           | X Auteur | X             |
| Autre(s) auteur(s) +      |          |               |
|                           | X Auteur | X DUPLIQUER + |
| Auteur(s) secondaire(s) + |          |               |
|                           | X Auteur | X DUPLIQUER + |

|                   |   |                    | Fonction     |
|-------------------|---|--------------------|--------------|
| Auteur principal  | 0 | Dubet, François    | Auteur       |
| Autre auteur      | 0 | Duru-Bellat, Marie | Auteur       |
| Auteur secondaire | F | Sarbacane          | Illustrateur |
| Fonction          | F |                    |              |

O : obligatoire si précisé

F : facultatif

# **Explications**

Par responsabilité, on sous-entend « mention de responsabilité ». Cet ensemble de champs regroupe en effet uniquement des renseignements concernant les personnes ou les collectivités qui ont participé à l'ouvrage en question. Dans le cas des documents, on saisira via des listes d'autorités les noms du ou des auteurs ainsi que de tous ceux qui y ont participé.

- **Auteur principal** : si l'ouvrage est écrit par plusieurs personnes, seule la première sera retenue comme auteur principal
- Autre auteur : si l'ouvrage est écrit par plusieurs personnes, les autres auteurs et coauteurs seront indexés dans ce champ. (Au-delà de 3 auteurs on ne met aucun auteur)
- Auteur secondaire : ce champ est réservé aux personnes assurant une autre fonction (illustrateur, traducteur, etc.)
- Fonction : ce champ vous permet de différencier les fonctions des auteurs secondaires

# Démarche

pour contrôler la présence de ce dernier dans la liste d'autorité, tapez directement dans le champ orange le nom de l'auteur puis sélectionnez-le dans la liste s'affichant.

*ou* cliquez sur le bouton — et entrez le nom de l'auteur dans le champ **Tous les champs** :

| cherche simple   | Recherche multi-critères          | Ajouter |   |                    |               |
|------------------|-----------------------------------|---------|---|--------------------|---------------|
| •                |                                   |         |   |                    |               |
| Tous les chan    | nps                               |         |   |                    |               |
|                  |                                   |         |   |                    |               |
| Nom de l'aut     | eur                               |         |   |                    |               |
|                  |                                   |         |   |                    |               |
| Vetre calcia par | it succi Atro uno supression bool | 40000   |   |                    |               |
| vou e saisie per | at aussi ette une expression book | eenne.  |   |                    |               |
| Type d'auteu     | r                                 |         |   | Statut de l'auteur |               |
| Tous les type    | S                                 |         | * | Tous les statuts   | <b>▲</b><br>▼ |
|                  |                                   |         |   |                    |               |

- cliquez sur RECHERCHE
- cliquez sur le nom recherché

Cependant, il est possible que le nom ne figure pas dans la liste d'autorités. Si c'est le cas :

- cliquez sur l'onglet Ajouter
- remplissez les champs nécessaires et cliquez sur ENREGISTRER

#### 1.1.4.1. Saisie d'un auteur

| Sélection d'un auteur                               |                                                         |    |                   |
|-----------------------------------------------------|---------------------------------------------------------|----|-------------------|
| Recherche simple Recherche multi-critères Ajouter   |                                                         |    |                   |
| Ajouter un auteur St                                | atut Statut par défaut + EDITER FORMAT FORMAT D'ORIGINE |    |                   |
|                                                     |                                                         |    |                   |
| Туре                                                |                                                         |    |                   |
| Personne physique \$                                |                                                         |    |                   |
| Élément d'entrée ou nom Élément rejeté ou           | prénom                                                  |    |                   |
|                                                     |                                                         |    |                   |
| Dates                                               |                                                         |    |                   |
| Forme retenue (renvoi voir)                         | Type                                                    | 0  | personne physique |
|                                                     | Турс                                                    |    | personne physique |
| Site web                                            |                                                         |    |                   |
| VÉRIFIER                                            | Element d'entrée ou nom                                 | 0  | Balzac            |
| Commentaire                                         |                                                         | -  |                   |
|                                                     | Élément rejeté ou prénom                                | F  | Honoré de         |
|                                                     |                                                         |    |                   |
| Interdire les modifications en import d'autorités 🗹 | Datas                                                   | Б  | 1700 1850         |
| Autorités liées (Lien réciproque si coché 🗹) 🔸      | Dates                                                   | I. | 1/39-1030         |
| a participé à 🔹 🕇                                   | O · obligatoire si précis                               | é  |                   |
| Auteurs 🗘 🛄                                         | E : facultatif                                          | e  |                   |
| ISNI                                                | 1 <sup>°</sup> . lacultatli                             |    |                   |
|                                                     |                                                         |    |                   |
| URL de la vignette                                  |                                                         |    |                   |
|                                                     |                                                         |    |                   |
| ENREGISTRER                                         |                                                         |    |                   |
|                                                     |                                                         |    | sommaire          |

Guide de catalogage Juin 2023 12/59 Coordination des professeur.e.s documentalistes de l'enseignement catholique de Bretagne et Coordination PMB Normandie

- **Type**: on a le choix entre **personne physique** (un être humain) et **collectivité** (association, entreprise, etc.)
- Elément d'entrée ou nom : champ réservé au nom de la personne ou de la collectivité
- Elément rejeté ou prénom : champ réservé au prénom de la personne suivi s'il y a lieu du préfixe rejeté (cf. l'annexe ...)
- **Dates** : on entre soit les dates de naissance et de mort de la personne, soit les dates de création et de fin de l'entreprise (facultatif) et uniquement la date de naissance si la personne est encore vivante... bien sûr !

# Démarche

- choisissez entre personne physique et collectivité en cliquant sur l'onglet
- rentrez directement les données dans les champs
- cliquez sur ENREGISTRER

#### Normes

- tableau récapitulatif des préfixes, particules et prépositions concernant les noms propres (cf. <u>annexe 1</u>)
- tableau de classement des noms propres (cf. <u>annexe 2</u>)

NB. Si vous hésitez sur certains noms, allez faire un tour sur le site de la BNF ou sur Ricochet

#### 1.1.4.2 Saisie d'une fonction

Vous pouvez attribuer une fonction en cliquant sur le bouton ou en tapant directement la 1<sup>ère</sup> lettre du nom dans le champ orange puis vous sélectionnez celle qui convient. Si elle n'est pas répertoriée, cliquez sur **Autres** car vous ne pouvez pas ajouter de fonction.

| X |                        |
|---|------------------------|
|   | No. dans la collection |
| X |                        |
|   |                        |
| X |                        |
|   |                        |
|   | Mention d'edition      |
|   |                        |
|   |                        |
| X |                        |
|   | X<br>X                 |

### 1.1.5. L'Éditeur, la Collection

<u>sommaire</u>

Guide de catalogage Juin 2023 13/59 Coordination des professeur.e.s documentalistes de l'enseignement catholique de Bretagne et Coordination PMB Normandie

| Éditeur                | 0 | Librairie générale française     |  |  |  |
|------------------------|---|----------------------------------|--|--|--|
| Collection             | 0 | La Pochothèque                   |  |  |  |
| No. dans la collection | 0 | 074                              |  |  |  |
| Sous-collection        | 0 | Classiques modernes              |  |  |  |
| Année                  | 0 | 1984                             |  |  |  |
| Mention d'édition      | F | nouvelle édition/seconde édition |  |  |  |
| Autre éditeur          | 0 | Presse Universitaire de France   |  |  |  |

O : obligatoire si précisé

F : facultatif

### **Précisions :**

Avant de vous lancer dans votre saisie, sachez qu'une sous-collection est liée à une collection elle-même reliée à un éditeur. Donc, si vous sélectionnez la collection en premier, l'éditeur sera enregistré en même temps. Idem pour le champ de la sous-collection : quand il sera rempli, les précédents seront complétés automatiquement.

Le fait est que, lorsque vous enregistrez une collection ou une sous-collection, on vous demandera de sélectionner dans une liste d'autorité l'éditeur et la collection qui sont liés à la collection et la sous-collection.

Cependant, cette démarche ne peut fonctionner que si les éléments sont déjà enregistrés dans la base. Si ce n'est pas le cas, vous devez indexer les éléments manquants.

- Année : ordre préférentiel des sources pour la date : page de titre, achevé d'imprimer, dépôt légal, copyright (si vous ne trouvez pas la date sur la page de titre alors vous prenez l'achevé d'imprimer et si vous ne l'avez pas alors vous prenez le dépôt légal et si....)
- Mention d'édition : éviter les abréviations
- Autre éditeur est destiné à préciser le co-éditeur

# 1.1.5.1. Éditeur

pour contrôler la présence de ce dernier dans la liste d'autorité, tapez directement dans le champ orange le nom de l'éditeur puis sélectionnez-le dans la liste.

| selection a un eai | teur                                            |         |           |    |
|--------------------|-------------------------------------------------|---------|-----------|----|
| Recherche simple   | Recherche multi-critères                        | Ajouter | Résultats |    |
|                    |                                                 |         |           |    |
|                    |                                                 |         |           |    |
| Tous les cham      | ps                                              |         |           |    |
| bay                |                                                 |         |           |    |
| Nom do l'ádita     |                                                 |         |           |    |
| Nom de l'edite     |                                                 |         |           |    |
|                    |                                                 |         |           |    |
| Votre saisie peut  | t aussi être une <mark>expression bool</mark> é | enne.   |           |    |
|                    |                                                 |         |           |    |
| Statut de l'édi    | teur                                            |         |           |    |
| Tous les statu     | ts                                              |         |           | \$ |
|                    |                                                 |         |           |    |
| RECHERCHE          |                                                 |         |           |    |
|                    |                                                 |         |           |    |

*ou* cliquez sur le bouton et entrez le nom de l'éditeur (ou seulement quelques lettres, dans le doute de la forme retenue) dans le champ **Tous les champs** :

- cliquez sur RECHERCHE
- cliquez sur le nom recherché dans la liste de résultats affichée

#### sommaire

Guide de catalogage

Juin 2023

14/59

Coordination des professeur.e.s documentalistes de l'enseignement catholique de Bretagne et Coordination PMB Normandie

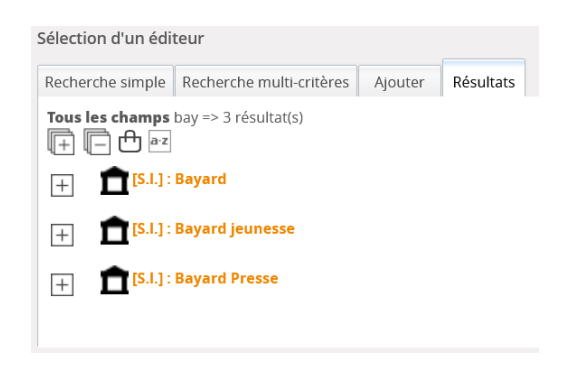

NB : cliquez sur le bouton pour supprimer l'enregistrement

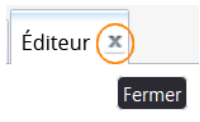

Cependant, il est possible que le nom ne figure pas dans la liste d'autorités. Si c'est le cas :

- cliquez sur Ajouter
- complétez les champs des nouveaux cadres :

| Création/modification d'un éditeur                                                                                                    | Statut Statut par défaut  EDITER FORMAT FORMAT D'ORIGINE |                              |                                             |
|----------------------------------------------------------------------------------------------------|----------------------------------------------------------|------------------------------|---------------------------------------------|
| Nom de l'éditeur                                                                                                    | Nom de l'éditeur                                         | 0                            | Gallimard                                   |
| Adresse (ligne 1)                                                                                                    | Adresse (ligne 1)                                        | F                            | 5, rue Sébastien Bottin                     |
| Adresse (ligne 2)                                                                                                    | Adresse (ligne 2)                                        | F                            |                                             |
|                                                                                                    | C.P Ville                                                | F                            | 75000 Paris                                 |
| C.P. Ville                                                                                                    | Pays                                                     | F                            | France                                      |
| Pays                                                                                                    | Site web                                                 | F                            | www.gallimard.fr                            |
| Site web                                                                                                    | Fournisseur                                              | F                            |                                             |
| Fournisseur                                                                                                    | URL de la vignette                                       | F                            |                                             |
| commentaire                                                                                                    | Autorités liées                                          | X                            |                                             |
| URL de la vignette URL de la vignette Autorités liées (Lien réciproque si coché 🗸) a participé à t t t t t t t t t t t t t t t t t t t | O<br>F<br>X                                              | : oblig<br>: facul<br>: Ne p | atoire si précisé<br>tatif<br>as renseigner |

# Démarche

Tapez directement dans les différents champs

#### 1.1.5.2. Collection

| Sélection d'une collection                             | Pour contrôler la présence de cette dernière<br>dans la liste d'autorité, tapez directement                                                                      |
|--------------------------------------------------------|----------------------------------------------------------------------------------------------------|
| Recherche simple Recherche multi-critères Ajouter      | dans le champ orange le nom de la                                                                                                    |
| Tous les champs                                        | <i>ou</i> cliquez sur le bouton de te entrez le<br>nom de la collection sur l'onglet<br><b>Recherche simple</b> dans le champ <b>Tous</b><br><b>les champs</b> : |
| Votre saisie peut aussi être une expression booléenne. | <ul> <li>cliquez sur RECHERCHE</li> <li>cliquez sur le nom recherché</li> </ul>                                                                                  |
| Statut de la collection                                | NB : cliquez sur le bouton pour supprimer                                                                                                    |
| RECHERCHE                                              | l'enregistrement                                                                                                    |

Cependant, il est possible que le nom ne figure pas dans la liste d'autorités. Si c'est le cas :

| - cliquez su<br>- compléte<br>nouveaux o       | ir A<br>z les<br>cadr | <b>jouter</b><br>s champs des<br>es :                             | Recherche simple                                                      | Recherche multi-critères         | Ajouter | atut Statut par défaut ‡ Fo | DRMAT D'ORIGINE           |
|------------------------------------------------|-----------------------|-------------------------------------------------------------------|-----------------------------------------------------------------------|----------------------------------|---------|-----------------------------|---------------------------|
| Nom                                            | 0                     | Scripto                                                           | Nom de la collec                                                      | tion                             | IS      | SN                          |                           |
| ISSN                                           | F                     | 0153-0593                                                         | Scripto                                                               |                                  | (       | )153-0593                   |                           |
| Éditeur                                        | 0                     | Gallimard                                                         | Éditeur                                                               |                                  |         |                             |                           |
| Site web                                       | F                     | https://<br>www.gallimard-<br>jeunesse.fr/<br>collection/scripto/ | [S.I.] : Gallimard                                                    | l jeunesse                       |         | ×                           | VÉRIFIER                  |
| Commentaire                                    | F                     |                                                                   | commentaire                                                           |                                  |         |                             |                           |
| URL de la<br>vignette                          | F                     |                                                                   |                                                                       |                                  |         |                             |                           |
| Autorités liées                                | Χ                     |                                                                   |                                                                       |                                  |         |                             | 11                        |
| O : obligato<br>F : facultati<br>X : ne pas re | ire s<br>f<br>ense    | i précisé<br>igner                                                | URL de la vignet Autorités liées (l a participé à Auteurs ENREGISTRER | te<br>Lien réciproque si coché 🗹 | ) +     | ÷ +<br>Autorités li         | <mark>≪ x +</mark><br>ées |

# Démarche

- Nom : entrer le nom de la nouvelle collection
- Éditeur : cliquez sur le bouton pour entrer le nom de l'éditeur auquel se rattache la collection (cf. ci-dessus la démarche appliquée au champ Éditeur)
- **ISSN** : entrer l'ISSN de la collection composé de 8 chiffres et d'un tiret (les tirets ne sont pas à noter obligatoirement car PMB les insère automatiquement)
- Cliquez sur Enregistrer

#### 1.1.5.3. Sous-collection

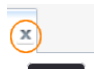

Pour contrôler la présence de cette dernière dans la liste d'autorité, tapez directement dans le champ orange le nom de la collection puis sélectionnez-le dans la liste.

*ou* cliquez sur le bouton — et entrez le nom de la collection sur l'onglet **Recherche simple** dans le champ **Tous les champs** :

| Sélection d'une so | us-collection                   |         |  |
|--------------------|---------------------------------|---------|--|
| Recherche simple   | Recherche multi-critères        | Ajouter |  |
| Tous les cham      | ps<br>s-collection              |         |  |
| Votre saisie peut  | aussi être une expression boolé | enne.   |  |
| Statut de la so    | us-collection                   |         |  |
| Tous les statut    | S                               | \$      |  |
| RECHERCHE          |                                 |         |  |
|                    |                                 |         |  |

- cliquez sur RECHERCHE
- cliquez sur le nom recherché
- NB : cliquez sur le bouton pour supprimer l'enregistrement

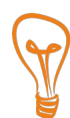

**Astuce** : pour optimiser sa recherche, il est préférable d'utiliser le tiret du bas qui renvoie à l'expression « commence par » (touche 8 du clavier) et l'étoile \* qui correspond à une troncature (ex : \_che\* pour obtenir tous les noms commençant par che).

Cependant, il est possible que le nom ne figure pas dans la liste d'autorités. Si c'est le cas :

- cliquez sur Ajouter
- complétez les champs des nouveaux cadres :

| Création d'une sous-collection                      | Statut Statut par | r défaut \$ | FORMAT D'ORIGINE |
|-----------------------------------------------------|-------------------|-------------|------------------|
|                                                     |                   |             |                  |
| Nom                                                 | ISSN              |             |                  |
|                                                     |                   |             |                  |
| Sous-collection de                                  | Éditeur           |             |                  |
|                                                     |                   |             |                  |
| 🗙                                                   |                   |             |                  |
| Site web                                            |                   |             |                  |
|                                                     |                   | VERIF       | IER              |
| Commentaire                                         |                   |             |                  |
|                                                     |                   |             |                  |
|                                                     |                   |             |                  |
|                                                     |                   | 11.         |                  |
| URL de la vignette                                  |                   |             |                  |
| _                                                   |                   |             |                  |
| L<br>Autorités liées (Lien réciproque si coché 🗹) 🔸 |                   |             |                  |
| a participé à                                       | \$ +              |             |                  |
|                                                     |                   | <b>∠</b> x  | •                |
| Auteurs 🛊 🛄                                         |                   |             | -                |
| ENREGISTRER                                         |                   |             |                  |

- Nom : tapez le nom de la sous collection
- Sous-collection de : cliquez sur le bouton
   pour entrer le nom de la collection (cf. cidessus la démarche appliquée au champ éditeur)
- Editeur : le nom sera précisé automatiquement quand vous aurez sélectionné la collection de la souscollection (champ du dessus)
- ISSN : entrer un ISSN (les tirets ne sont pas à noter obligatoirement car PMB les insère automatiquement)

- Cliquez sur Enregistrer

| Nom                | 0 | Classiques modernes          |
|--------------------|---|------------------------------|
| ISSN               | F |                              |
| Sous-collection de | 0 | La Pochothèque               |
| Editeur            | 0 | Librairie générale française |
| Site web           | F |                              |
| Commentaire        | F |                              |
| URL de la vignette | F |                              |

O : obligatoire si précisé

F : facultatif

#### 1.1.6. L'ISBN, EAN ou no. commercial

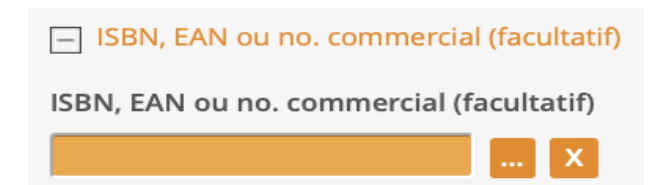

### **Définitions**

- **ISBN** : International Standard Book Number
- **EAN** : European Article Numbering \_

Cette zone a déjà été présentée au moment où il a fallu cliquer sur le lien Nouvelle notice (étape précédant l'ouverture de la fenêtre sur laquelle vous vous trouvez). Si vous avez déjà saisi un ISBN (soit en saisissant le numéro commercial avec la douchette soit en en tapant un à la main), il sera affiché. Mais, il est possible que vous n'en ayez pas saisi à ce moment en cliquant directement sur le bouton suivant. Dans ce cas :

# **Démarche**

cliquez sur le bouton

| Code-barres ou numéro : |             |  |  |  |
|-------------------------|-------------|--|--|--|
|                         |             |  |  |  |
| ANNULER                 | ENREGISTRER |  |  |  |

entrez un ISBN composé de 10 chiffres ou de 13 \_ chiffres à partir du 1er janvier 2007 (les tirets ne sont pas à noter car PMB les insère automatiquement)

sommaire

cliquez sur Enregistrer

NB : c'est l'ISBN qui permet l'affichage des couvertures dans l'OPAC

#### **1.1.7. La Collation**

| Importance matérielle (nombre de pages, d'éléments) |
|-----------------------------------------------------|
|                                                     |
| Autres caractéristiques matérielles (ill.,)         |
|                                                     |
| Format                                              |
|                                                     |
| Prix                                                |
|                                                     |
| Matériel d'accompagnement                           |
|                                                     |
|                                                     |

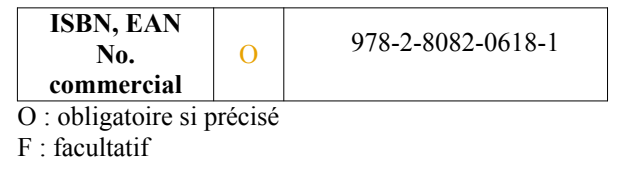

19/59 Guide de catalogage Juin 2023 Coordination des professeur.e.s documentalistes de l'enseignement catholique de Bretagne et Coordination PMB Normandie

| Importance matérielle               | 0 | 24 p. p. I-IV | p. 24-46 | 75 min. |
|-------------------------------------|---|---------------|----------|---------|
| Autres caractéristiques matérielles | Х |               |          |         |
| Format                              | F | 25 cm         |          |         |
| Prix                                | F | 18,50 F       | 6,85€    | 7,25 \$ |
| Matériel d'accompagnement           | F | CD-Rom        | DVD      | carte   |

O : obligatoire si précisé

F : facultatif

X : ne pas renseigner

# **Définitions**

Tous les éléments saisis dans la zone de la **Collation** font référence aux caractéristiques physiques du document et chacun d'entre eux à ses propres particularités :

- **Importance matérielle** : on précise le plus souvent le nombre de pages ou de tomes, la durée, suivant le type de document (livre, article de périodique, film..)
- Autres caractéristiques matérielles :
- Format : dimensions physiques du document (pas nécessaire)
- **Prix :** prix de l'éditeur (et non celui réellement payé qui est le prix de l'exemplaire)
- **Matériel d'accompagnement** : ensemble des éléments qui accompagnent le document (ex: un disque audio narrant l'histoire d'un livre destinée aux enfants).

# Démarche

#### Importance matérielle

- s'arrêter à la dernière page numérotée
- taper « p. 24 » pour une page, « p. 24-98 » pour une série de pages et « 35 p. » pour un nombre de pages
- entrer les volumes en une fois (2 vol. 250 p.) ou séparément (1<sup>er</sup> vol. 100 p. ; 2<sup>ème</sup> vol. 150 p.)

#### Autres caractéristiques matérielles

- ne rien préciser et éviter surtout les abréviations du genre couv. en coul. et ill. pour ne pas alourdir la notice.

#### Format

- entrez la hauteur en centimètre (à éviter pour ne pas alourdir la notice)

#### Prix

- précisez la monnaie (Franc, Euro, Dollars, etc.)
- gardez le prix en Franc si c'est ainsi qu'il est indiqué

#### Matériel d'accompagnement

- précisez si le document est accompagné d'un CD, d'un DVD, d'un feuillet, etc.

#### 1.1.8. Les Notes

| Note générale   |      |      |  |
|-----------------|------|------|--|
|                 |      |      |  |
| Note de contenu |      |      |  |
|                 |      |      |  |
|                 |      |      |  |
|                 | <br> | <br> |  |
| Résumé          |      |      |  |
|                 |      |      |  |
|                 |      |      |  |
|                 | <br> |      |  |

| Note générale   | F | Index. Annexe pédagogique. Chronologie. 5 cartes en couleurs.<br>Tableaux statistiques.                                                                                                    |
|-----------------|---|----------------------------------------------------------------------------------------------------|
| Note de contenu | F | Roman effrayant plutôt destiné à des lecteurs du lycée.                                                                                                    |
| Résumé          | 0 | L'Afrique du Nord pendant la période de l'empire romain du IIème siècle avant Jésus<br>Christ au Vème siècle après Jésus Christ. Les étapes de la conquête de l'Afrique du<br>Nord par les romains. Les villes romaines d'Afrique du Nord. L'agriculture africaine<br>pendant la période romaine. L'art et l'artisanat. La religion. |

O : obligatoire si précisé

F : facultatif

# Définitions

- Note générale : champ destiné à contenir ce qui complète le document : index, glossaire, chronologie, carte, biographie, bibliographie, etc.)
- Note de contenu : analyse (possibilité de prendre position par rapport au document en émettant un avis personnel)
- **Résumé** : il doit être de type indicatif et non informatif car son objet est la présentation des principaux sujets du document. Le résumé doit rester court de façon à faciliter la lecture des notices à l'écran. Eviter toute mise en page par des retours à la ligne.

# Démarches

- Note générale : tapez directement dans le champ
- Note de contenu : tapez directement dans le champ
- Résumé : tapez directement dans le champ

#### 1.1.9. L'Indexation

|                                                                   | Catégories          | 0       |
|-------------------------------------------------------------------|---------------------|---------|
| Catégories                                                        | Indexation décimale | Х       |
| δ X +                                                             | Mots-clés           | F       |
| Indexation décimale                                               |                     |         |
| X                                                                 | O : obligatoire si  | précisé |
| Mots-clés                                                         | X : ne pas renseig  | ner     |
| Moto clás : Spicioson los moto clás ou expressione sánarás par // | 1,                  |         |
| wols-cles : Saisissez les mols cles ou expressions separes par 7. |                     |         |

# Définitions

**L'indexation** est le résultat d'une analyse de contenu qui permet aux utilisateurs de trouver plus facilement les documents correspondant à leurs sujets de recherche.

- Catégories : ensemble des mots d'un thésaurus intégrés à PMB. Un document peut être référencé dans plusieurs catégories car on peut ajouter d'autres champs Catégories en cliquant sur le bouton
- **Indexation décimale :** indice de classification (CDU Dewey) permettant de faire la cote du ou des exemplaires (il n'est pas nécessaire de remplir ce champ)
- **Mots-clés** : au cas où aucun mot du champ Catégories ne serait pas satisfaisant, on peut utiliser ce champ **Mots-clés**. Mais la recherche plein texte permettant de chercher dans tous les champs, il faut privilégier l'utilisation du champ Résumé.

# Démarches

- **Catégories** : cliquez sur le bouton puis sur le dossier approprié (continuez jusqu'à atteindre la catégorie recherchée)
- **Indexation décimale** : cliquez sur le bouton puis sur l'index approprié (continuez jusqu'à atteindre l'indexation recherchée). En général ne sera pas renseigné.
- Mots-clés : entrez directement les mots-clés en les séparant par un slash « / »

#### 1.1.10. La Langue de la publication

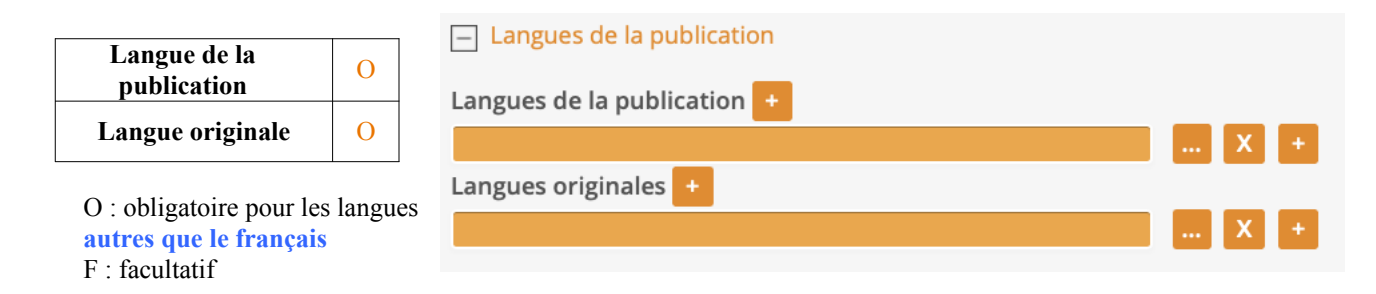

# Définition

Pour les ouvrages en français on peut choisir de ne pas mettre la langue de la publication pour ne pas alourdir la notice. Il faut alors supprimer Français qui apparaît par défaut en cliquant sur la croix.

Cette rubrique est utile soit quand il s'agit d'une traduction : on remplit alors seulement la Langue originale, soit pour un document en langue étrangère : on précise la Langue de la publication.

# Démarche

- cliquez sur le bouton
- choisissez la langue appropriée dans la liste pré-enregistrée de PMB
- **NB** : cliquez sur le bouton **Z** pour supprimer un enregistrement

### 1.1.11. Les Liens

| Lien (ressource électronique)       |   |                                                                |
|-------------------------------------|---|----------------------------------------------------------------|
| URL associée                        |   | VÉDIEIER                                                       |
| Format électronique de la ressource |   |                                                                |
|                                     |   |                                                                |
| URL associée                        | Ο | http://www.lire.fr/extrait.asp/idC=43130/idTC=13/idR=202/idG=9 |
| Format électronique de la ressource | Ο | html                                                           |

O : obligatoire si précisé

F : facultatif

Quand on saisit un document de type ressource électronique (exemple : un site Internet), il est impératif de précisez l'URL propre de la notice (et non celles du ou des liens proposés dans le document qui seront précisées dans les notes générales). C'est le moyen d'accéder directement en consultation à telle ou telle ressource électronique. C'est également recommandé pour tout document de type **Enregistrement sonore non musical** et **musical** disponible sur Internet. Pour s'assurer de la validité de l'URL de la notice, il suffit de cliquer sur le bouton **VÉRIFIER** qui ouvre directement le lien dans une nouvelle fenêtre.

En ce qui concerne le **Format électronique de la ressource**, vous précisez l'extension du fichier pour que l'on sache quel est le logiciel nécessaire pour la lecture du document (fichier pdf, fichier power point, fichier texte, fichier open office, etc.).

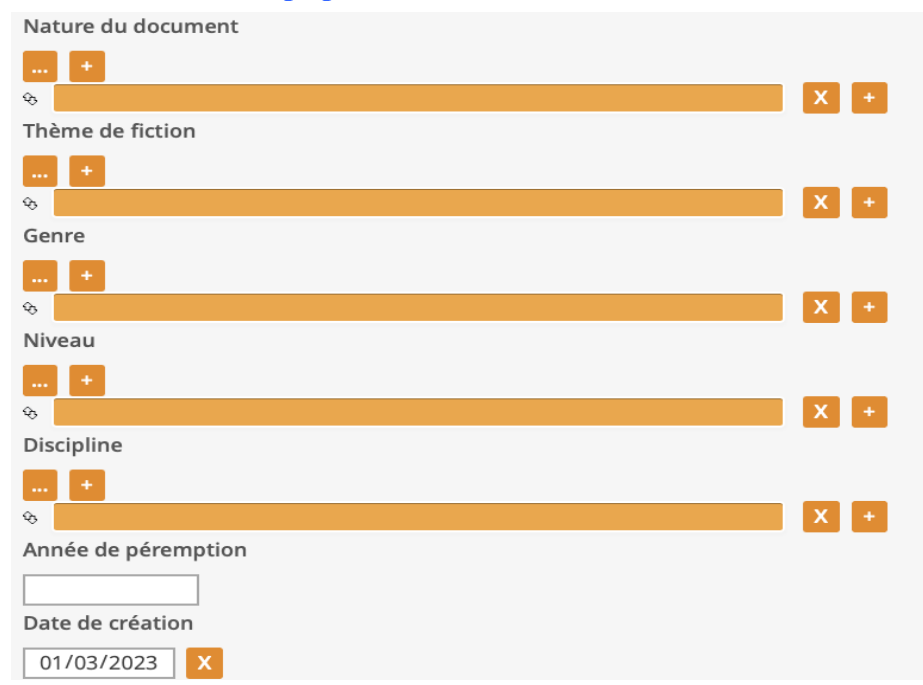

#### 1.1.12. Les Champs personnalisés

| Nature du document  | 0 | Cliquez sur le bouton pour accéder à la liste d'autorité |  |  |
|---------------------|---|----------------------------------------------------------|--|--|
| Thème               | F | Cliquez sur le bouton pour accéder à la liste d'autorité |  |  |
| Genre               | F | Cliquez sur le bouton pour accéder à la liste d'autorité |  |  |
| Niveau              | F | Cliquez sur le bouton pour accéder à la liste d'autorité |  |  |
| Discipline          | F | Cliquez sur le bouton pour accéder à la liste d'autorité |  |  |
| Année de péremption | F | Tapez en chiffre arabe (ex : 1979)                       |  |  |
| Date de création    | F | Cliquez sur la date pour la modifier via le calendrier   |  |  |

Cette rubrique, créée par et pour les professeures documentalistes de l'académie de Rennes dans la base Bretagne, offre la possibilité d'ajouter d'autres renseignements sur le contenu du document :

- Nature du document : choisissez dans la liste d'autorités (fiction, documentaire ou essai)
- Thème de fiction : possibilité de saisir un ou plusieurs thèmes
- Genre : une liste est proposée.
- Niveau : possibilité d'indexer le document à un ou plusieurs niveaux d'enseignement (collège ou lycée)
- **Discipline :** possibilité d'indexer le document à une ou plusieurs disciplines (allemand, commerce, électronique, etc.)
- Année de péremption : utile pour certains documents (données statistiques par exemple)
- **Date de création** : correspond par défaut à la date de la saisie

#### L'ajout de document(s) associé(s) :

| Texte en ligne |                                                   |
|----------------|---------------------------------------------------|
|                |                                                   |
| ↔ Lien :       | VÉRIFIER Libellé : Ouvrir dans un nouvel onglet + |
| Multimedia     |                                                   |
|                |                                                   |
| Extrait        |                                                   |
|                |                                                   |
|                |                                                   |

Cette rubrique permet d'intégrer dans les notices des contenus multimédias. Pour cela, il est recommandé d'utiliser les outils de génération de code html proposés dans les fiches technique de la base Viking de Normandie *cf* le générateur d'iframe adaptative réalisé par Cédric Goulet

#### 1.1.13. Les Informations de gestion

| Informations de gestion |          |
|-------------------------|----------|
| Statut de la notice     |          |
| Sans statut particulier |          |
| Nouveauté               |          |
| Non                     |          |
| Oui                     |          |
| Commentaire             |          |
|                         |          |
| URL de la vignette      |          |
|                         |          |
| Langue de la notice     |          |
| <b>\$</b>               |          |
| Droit d'usage           |          |
| •                       |          |
|                         | sommaire |

Guide de catalogage Juin 2023 25/59 Coordination des professeur.e.s documentalistes de l'enseignement catholique de Bretagne et Coordination PMB Normandie

| Statut de la notice | 0 | Cliquez sur l'onglet pour 🕒 choisir le statut |  |  |  |
|---------------------|---|-----------------------------------------------|--|--|--|
| Nouveauté           | 0 | Non                                           |  |  |  |
| Commentaire         | Х |                                               |  |  |  |
| URL de la vignette  | Х |                                               |  |  |  |
| Langue de la notice | X |                                               |  |  |  |

- O : obligatoire si précisé
- F : facultatif
- X : ne pas renseigner

#### Statut de la notice

- **mémodocnet/mémofiches** : statut que l'on donne aux notices de sites Internet que l'on peut acheter au CRDP de Poitiers pour pouvoir retrouver ces notices et les supprimer avant un nouvel import.
- **Bocquet Tourneur** : dans le cadre de la mutualisation, nom de la personne ayant saisie la notice
- sans statut particulier : aucune modification dans la gestion de la notice n'est à signaler
- prêt express : statut d'un document saisi de façon incomplète avant un prêt. Tant que la notice n'est pas complétée, son statut ne doit pas être modifié. Notez enfin que cette option sous-entend que le document n'est pas visible sur l'OPAC (Online Public Access Catalog).

**Commentaire** : informations propres au professeur.e documentaliste (exemple : «ce livre est en prêt express avec M. Dupont, professeur d'anglais. Il en a besoin jusqu'à vendredi prochain»)

# **1.2. LES EXEMPLAIRES**

La notice du document achevé, il vous reste à mettre ce document à disposition des élèves. Pour ce faire, vous devez créer l'exemplaire qui permet le prêt. Si vous n'avez plus la notice à l'écran, il vous faut d'abord la retrouver.

Dans le cas de la mutualisation, il n'est pas nécessaire de créer un exemplaire.

# Accès

- cliquez sur l'onglet Catalogue
- cliquez sur le lien Recherche de la rubrique Toutes notices
- entrez le titre du document par exemple puis cliquez sur

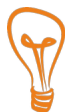

Astuce : pour optimiser la recherche du nom de l'auteur ou du titre, utilisez le tiret du bas qui renvoie à l'expression « commence par » (touche 8 du clavier) et l'étoile \* qui correspond à une troncature (ex : \_che\* pour obtenir tous les noms commençant par che)

- entrez le numéro d'exemplaire dans le seul et unique champ présent dans cette page. Vous pouvez utilisez une douchette.

NB : si le numéro d'exemplaire que vous tapez existe déjà, PMB vous le signalera

- cliquez sur le bouton Ajouter un exemplaire dans la nouvelle fenêtre :

#### Une nouvelle fenêtre s'ouvre :

| No. exemplaire           |   |                  |   |                  |   |
|--------------------------|---|------------------|---|------------------|---|
| 16191                    |   |                  |   |                  |   |
| Cote                     |   | Support          |   | Nombre de pièces |   |
|                          |   | Livre            | * | 1                |   |
| Localisation             |   | Section          |   | Propriétaire     |   |
| CDI                      | * | documentaire     | * | Fonds propre     | * |
| Statut                   |   | Code statistique |   |                  |   |
| Document en bon état     | * | inconnu          | * |                  |   |
| Message exemplaire       |   |                  |   |                  |   |
|                          |   | 1                |   |                  |   |
| Commentaire non bloquant |   |                  |   |                  |   |
|                          |   | 1                |   |                  |   |
| Prix de l'exemplaire     |   |                  |   |                  |   |
|                          |   |                  |   |                  |   |

# Précisions

- Cote : la cote qui permet de ranger les documents est propre à chaque établissement.
   NB : si le champ cote n'est pas renseigné, l'enregistrement de l'exemplaire ne sera pas possible
- **Support** : cette indication permet de moduler les prêts. Sélectionnez celui qui convient (livre documentaire, périodique, bande dessinée, roman...).
- Localisation : il est possible que l'exemplaire ne soit pas dans le CDI ; préciser l'endroit où il se trouve est dans ce cas très important. Ex : Salle d'Arts plastiques
- Section : Après les conversions vous avez comme sections : documentaire, fiction et essai
- **Propriétaire** : possibilité de préciser celui ou celle à qui l'exemplaire appartient
- Statut : précise si un exemplaire est en bon état ou exclu du prêt ou...
- Code statistique :
- **Message exemplaire** : si l'exemplaire présente une particularité, la note indiquée s'affichera au moment du prêt. Ex : page 134 déchirée.
- **Prix** : correspond au prix d'achat de l'exemplaire (avec 9 %de remise par exemple)

# **Démarche**

| No. d'exemplaire   | 0 | Cliquez sur le bouton — pour accéder à la liste d'autorité             |  |  |  |  |
|--------------------|---|------------------------------------------------------------------------|--|--|--|--|
| Cote               | 0 | Entrez le numéro de la cote correspondante (ex : 800)                  |  |  |  |  |
| Support            | 0 | Choisissez en cliquant sur l'onglet                                    |  |  |  |  |
| Localisation       | 0 | Choisissez en cliquant sur l'onglet                                    |  |  |  |  |
| Section            | 0 | Choisissez en cliquant sur l'onglet                                    |  |  |  |  |
| Propriétaire       | 0 | Choisissez en cliquant sur l'onglet                                    |  |  |  |  |
| Statut             | 0 | Choisissez en cliquant sur l'onglet                                    |  |  |  |  |
| Code statistique   |   | Choisissez en cliquant sur l'onglet                                    |  |  |  |  |
| Message exemplaire | F | Tapez directement dans le champIl faut un autre exemplaire de ce livre |  |  |  |  |
| Prix               | F | Tapez directement dans le champ6,85 €7,25 \$                           |  |  |  |  |

Cliquez sur Enregistrer

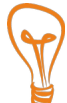

Astuce : pour gagner du temps, vous pouvez changer les valeurs par défaut de plusieurs champs. C'est très utile quand vous ne saisissez par exemple que des documentaires. Cela vous permet de ne pas modifier la section à chaque enregistrement. Vous devez dans ce cas cliquer sur l'icône «préférence» 💿 situé en haut et à droite de la page. S'ouvre alors une nouvelle fenêtre nommée «Edition des paramètres pour l'utilisateur admin» où vous pourrez modifier les valeurs par défaut en cliquant sur l'onglet voulu.

# 2. LES PÉRIODIQUES

*Cf* la fiche <u>1.6 PMB</u> : <u>l'essentiel</u> ! pour situer les notions de notice mère, bulletins, exemplaires, dépouillement

Pour saisir un nouveau périodique, il faut tout d'abord créer la «notice mère» de la revue. Cela se fait une seule fois pour chaque titre de série. Pour cela :

- cliquer sur l'onglet Catalogue
- cliquer sur le lien intitulé Nouveau périodique de la rubrique Périodiques

Apparaît alors un cadre intitulé : gestion des périodiques – création d'un périodique

# 2.1. La Notice mère

#### 2.1.1. Déterminer le type de document

| Création d'un périodique | Type de document | 0 | Cliquez sur l'onglet |
|--------------------------|------------------|---|----------------------|
| texte imprimé 🔶          |                  |   |                      |

O : obligatoire si précisé F : facultatif

L'option **texte imprimé** est la plus courante mais il est possible qu'elle ne convienne pas. Dans ce cas, référez-vous au tableau en sachant que seuls **texte imprimé, document électronique et document multimédia** seront utilisés.

| exemples              |                 |  |  |  |
|-----------------------|-----------------|--|--|--|
| texte imprimé         | Le Monde        |  |  |  |
| document électronique | Terra economica |  |  |  |
| document multimédia   | Mobiclic        |  |  |  |

P

Astuce : quand vous aurez choisi le type de document, vous passerez à l'étape titre mais il est conseillé de cliquer auparavant sur le bouton « plus en cascade» afin de gagner du temps et de ne pas oublier un seul champ de saisie :

### 2.1.2. Le Titre

| — Titre             |  |
|---------------------|--|
| Titre propre        |  |
|                     |  |
| Titre parallèle     |  |
|                     |  |
| Complément du titre |  |
|                     |  |

| O · obligatoire si précisé | : obligatoire și précisé E : facultațif | Titre propre        | 0 | Géo ado               |
|----------------------------|-----------------------------------------|---------------------|---|-----------------------|
|                            |                                         | Titre parallèle     | F |                       |
|                            |                                         | Complément du titre | F | Le plaisir d'explorer |

#### <u>sommaire</u>

Guide de catalogage Juin 2023 29/59 Coordination des professeur.e.s documentalistes de l'enseignement catholique de Bretagne et Coordination PMB Normandie

- Titre propre : titre principal
- Titre parallèle : titre du document en langue étrangère (cas rare)
- Complément du titre : sous-titre de la revue

#### Normes

- le titre propre : saisir selon les listes des éditeurs (CRDP de Rennes, de Poitiers, Doctec)
- tous les champs titre : majuscule aux noms propres
- titre parallèle :
- complément du titre : saisir tel qu'il est écrit dans les listes des éditeurs

#### **Remarques concernant les saisie des titres**

- **sources d'information** : la liste de l'éditeur qui vous fournit des notices. Si vous n'utilisez pas ces listes, en cas de différences de graphie, lors de l'import de notices, de nouveaux titres seront créés. Ex : Cosinus pour Doctec, Cosinus (Dijon) pour le CRDP de Poitiers

à propos de l'article : PMB considère l'article comme un mot vide pour le classement.
 Exemple de classement :
 Capsule cosmique
 Les Clés de l'actualité

Cosinus

Easy going

La Hulotte Images doc

#### 2.1.3. La Responsabilité

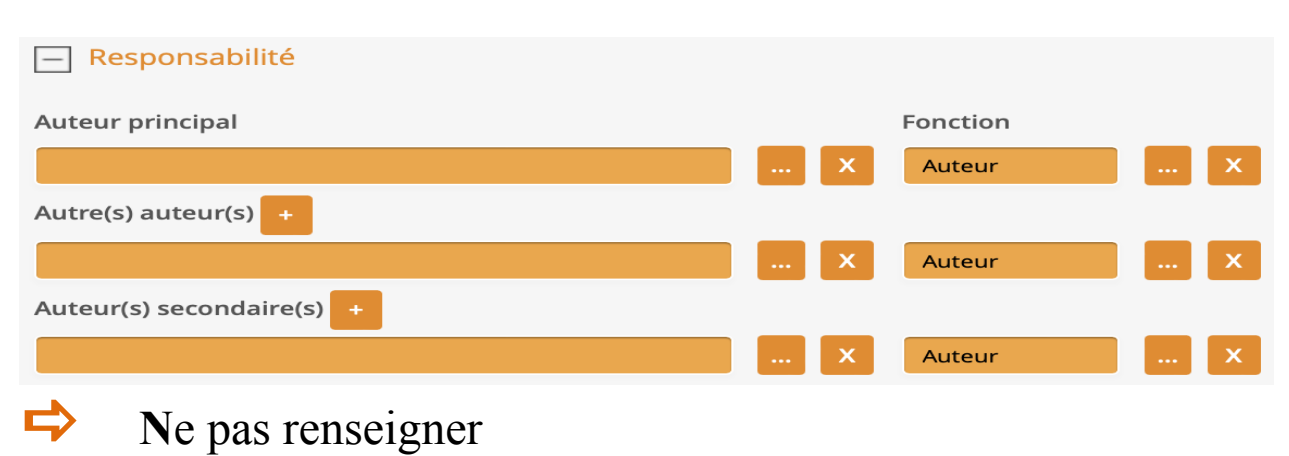

#### 2.1.4. Les Editeurs

| Editeurs      |   |
|---------------|---|
| Éditeur       |   |
|               | X |
| Année         |   |
|               |   |
| Autre éditeur |   |
|               | X |

# Démarche

- pour contrôler la présence de l'éditeur dans la liste d'autorité, tapez directement dans le champ vert le nom de l'éditeur puis faites **Entrer**
- *ou* cliquez sur le bouton et entrez le nom de l'éditeur dans le champ :

| Sélection d'un éditeur                                 | - cliquez sur                                                                                     |
|--------------------------------------------------------|---------------------------------------------------------------------------------------------------|
| Recherche simple Recherche multi-critères Ajouter      | Rechercher                                                                                        |
| Tous les champs<br>Nom de l'éditeur                    | <ul> <li>cliquez sur le nom<br/>recherché</li> <li>NB : cliquez sur<br/>le bouton pour</li> </ul> |
|                                                        | supprimer un                                                                                      |
| Votre saisie peut aussi être une expression booléenne. | enregistrement                                                                                    |
| Statut de l'éditeur                                    |                                                                                                   |
| Tous les statuts                                       |                                                                                                   |
| RECHERCHE                                              |                                                                                                   |
|                                                        |                                                                                                   |

Astuce : pour optimiser sa recherche, il est préférable d'utiliser le tiret du bas qui renvoie à l'expression « commence par » (touche 8 du clavier) et l'étoile \* qui correspond à une troncature (ex : \_gal\* pour obtenir tous les noms commençant par gal)

Cependant, il est possible que le nom ne figure pas dans la liste d'autorités. Si c'est le cas :

- cliquez sur Ajouter
- complétez les champs des nouveaux cadres :

| Création/modification d'un éditeur                                                                                                    | SI       | tatut Statut par défaut 🕈 EDITER FORMAT FORMAT D'ORIGINE |                                |                                             |
|----------------------------------------------------------------------------------------------------|----------|----------------------------------------------------------|--------------------------------|---------------------------------------------|
| The second second secon |          | Nom de l'éditeur                                         | 0                              | Gallimard                                   |
| Adresse (ligne 1)                                                                                                    |          | Adresse (ligne 1)                                        | F                              | 5, rue Sébastien Bottin                     |
| Adresse (ligne 2)                                                                                                    |          | Adresse (ligne 2)                                        | F                              |                                             |
|                                                                                                    |          | C.P Ville                                                | F                              | 75000 Paris                                 |
|                                                                                                    | Ville    | Pays                                                     | F                              | France                                      |
| Pays                                                                                                    |          | Site web                                                 | F                              | www.gallimard.fr                            |
| Site web                                                                                                    | rérifier | Fournisseur                                              | F                              |                                             |
| Fournisseur                                                                                                    |          | URL de la vignette                                       | F                              |                                             |
| Commentaire                                                                                                    | _        | Autorités liées                                          | X                              |                                             |
| URL de la vignette URL de la vignette Autorités liées (Lien réciproque si coché 🖉) + a participé à  Auteurs                                                                                                    |          | C<br>F<br>X<br>×                                         | ) : oblig<br>: facul<br>: Ne p | atoire si précisé<br>tatif<br>as renseigner |

- compléter les champs
- cliquez sur Enregistrer

#### L'éditeur n'est pas forcément à renseigner pour les périodiques.

#### 2.1.5. L'ISSN

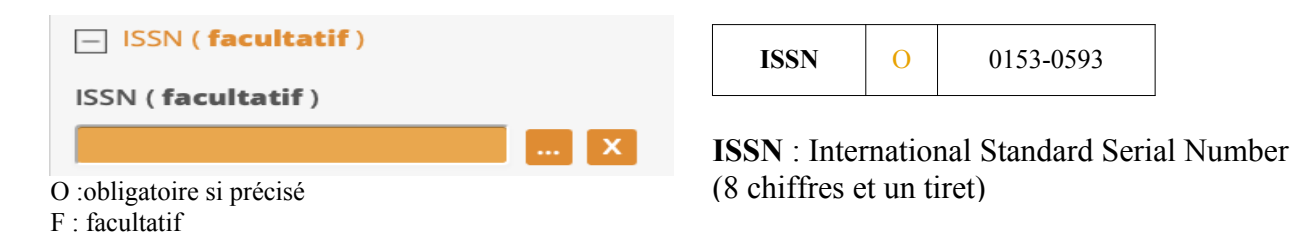

# Démarche

- cliquez sur le bouton -

| Code-barres ou numéro : |             |  |
|-------------------------|-------------|--|
|                         |             |  |
|                         |             |  |
| ANNULER                 | ENREGISTRER |  |

- entrez un ISSN dans le champ (les tirets ne sont pas à noter obligatoirement car PMB les insère automatiquement)
- cliquez sur Enregistrer

#### <u>sommaire</u>

Guide de catalogage Juin 2023 32/59 Coordination des professeur.e.s documentalistes de l'enseignement catholique de Bretagne et Coordination PMB Normandie

#### 2.1.6. Les Notes

| - Notes       |                 |   |                                            |
|---------------|-----------------|---|--------------------------------------------|
| Note générale | Note générale   | F | domaine littéraire<br>domaine scientifique |
|               | Note de contenu | X |                                            |
|               | Résumé          | X |                                            |

#### Note de contenu

| Résumé | O : obligatoire si<br>précisé<br>F :facultatif<br>X : Ne pas<br>renseigner |
|--------|----------------------------------------------------------------------------|
|        |                                                                            |

# Définitions

- Note générale : pour des revues thématiques, vous pouvez préciser le domaine des connaissances
- Note de contenu : ne pas renseigner
- Résumé : ne pas renseigner

#### 2.1.7. L'Indexation

| Indexation   Catégories     *   X   *   Indexation décimale     X   Mots-clés Mots-clés : Saisissez les mots clés ou expressions séparés par '/'. | Ne pas<br>renseigner |
|----------------------------------------------------------------------------------------------------|----------------------|
|                                                                                                    | sommaire             |

Guide de catalogage Juin 2023 33/59 Coordination des professeur.e.s documentalistes de l'enseignement catholique de Bretagne et Coordination PMB Normandie

# 2.1.8. La Langue de publication

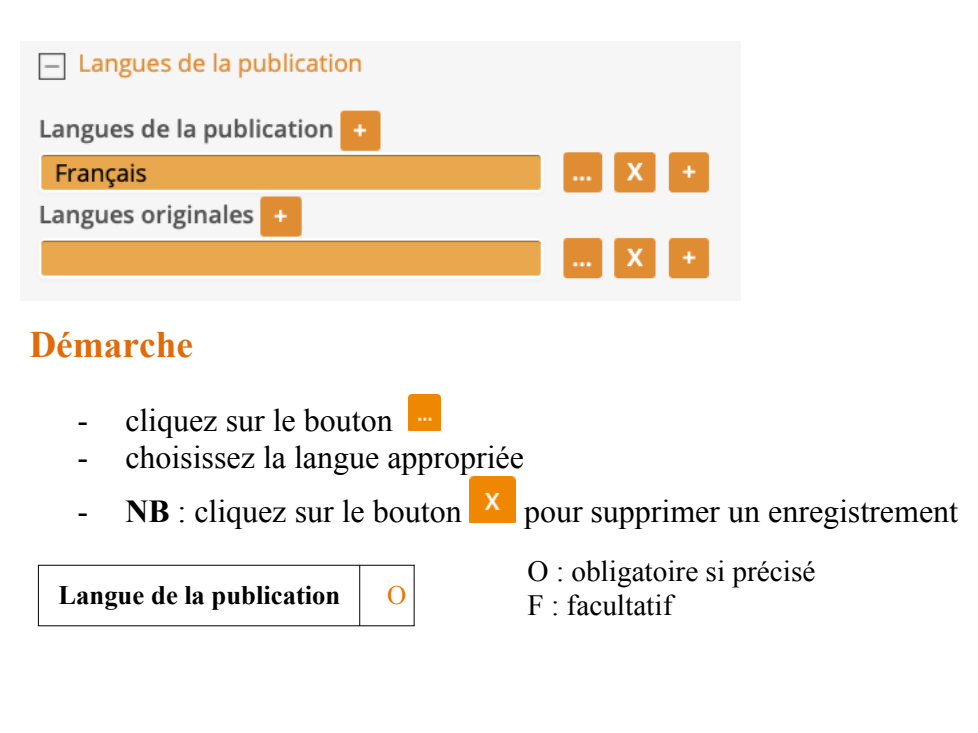

#### 2.1.9. Les Liens

| Lien (ressource électronique)       |          |
|-------------------------------------|----------|
| URL associée                        |          |
|                                     | VÉRIFIER |
| Format électronique de la ressource |          |
|                                     |          |

#### Définitions

Quand on saisit un document de type ressource électronique (exemple : le site web de la revue), c'est l'URL de la revue qu'il faut mentionner (et non celles des liens présents dans la revue). C'est le moyen le plus sûr pour retrouver telle ou telle ressource électronique. Pour s'assurer de la validité de l'URL de la revue, il suffit de cliquer sur le bouton vérifier qui ouvre directement le lien dans une nouvelle fenêtre.

### Démarche

- URL associée : entrez directement votre lien url en cliquant dans le champ

| URL associée                        | 0 | http://www.ethnographiques.org/ | O : obligatoire si précisé |
|-------------------------------------|---|---------------------------------|----------------------------|
| Format électronique de la ressource | F |                                 | F : facultatif             |

# 2.1.10. Les Champs personnalisés

| Champs personnalisés |     |          |     |     |
|----------------------|-----|----------|-----|-----|
| Nature du document   |     |          |     |     |
|                      |     |          | No  | nac |
| <b>♦</b>             | X + |          | 116 | pas |
| Thème de fiction     |     | renseign | er  |     |
|                      |     | 8        | ••• |     |
| &                    | X + |          |     |     |
| Genre                |     |          |     |     |
|                      |     |          |     |     |
| &                    | X + |          |     |     |
| Niveau               |     |          |     |     |
|                      |     |          |     |     |
| &                    | X + |          |     |     |
| Discipline           |     |          |     |     |
|                      |     |          |     |     |
| &                    | X + |          |     |     |

# 2.1.11 Les Informations de gestion

| Informations de gestion |
|-------------------------|
| Statut de la notice     |
| Sans statut particulier |
| Nouveauté               |
| Non                     |
| Oui                     |
| Commentaire             |
|                         |
| URL de la vignette      |
|                         |
| Langue de la notice     |
| ÷                       |
| Droit d'usage           |
| \$                      |

| Statut de la notice | 0 | Cliquez sur l'onglet pour 📑 choisir le statut                                                                                     |
|---------------------|---|----------------------------------------------------------------------------------------------------|
| Nouveauté           | Ο | Non                                                                                                    |
| Commentaire         | Х |                                                                                                    |
| URL de la vignette  | F | Copier l'adresse de l'image du logo du périodique<br>ex. : https://www.manga-news.com/public/images/news/news-coyote-magazine.jpg |
| Langue de la notice | X |                                                                                                    |
|                     |   | sommaire                                                                                                    |

Guide de catalogage Juin 2023 35/59 Coordination des professeur.e.s documentalistes de l'enseignement catholique de Bretagne et Coordination PMB Normandie

- O : obligatoire si précisé
- F : facultatif
- X : ne pas renseigner

#### Statut de la notice

- **mémodocnet/mémofiche** : statut que l'on donne aux notices de sites web et/ou périodiques que l'on peut acheter au CRDP de Poitiers pour pouvoir retrouver ces notices et les supprimer avant un nouvel import.
- sans statut particulier : aucune modification dans la gestion de la notice n'est à signaler
- **Bocquet Tourneur** : dans le cadre de la mutualisation, nom de la personne ayant saisie la notice
- **prêt express** : statut d'un document saisi de façon incomplète avant un prêt. Tant que la notice n'est pas complétée, son statut ne doit pas être modifié. Notez enfin que cette option sous-entend que le document n'est pas visible sur l'OPAC (Online Public Access Catalog).

# **2.2. LES BULLETINS**

Pour chaque numéro du périodique, on crée un bulletin. La saisie d'un nouveau bulletin nécessite par conséquent l'enregistrement préalable de la notice mère du périodique, et donc de retrouver cette notice-mère. Cette recherche comprend plusieurs étapes :

- Cliquez sur l'onglet **catalogue**
- Cliquez sur le lien Recherche de la rubrique Périodiques
- Tapez le nom du périodique ou cliquez sur **Rechercher** (accès à la liste des périodiques) :

Recherche : Périodiques

| Titre                                                               |
|---------------------------------------------------------------------|
|                                                                     |
|                                                                     |
| Votre saisie peut aussi être une <mark>expression booléenne.</mark> |
|                                                                     |
| ISSN                                                                |
|                                                                     |
| Filtrer sur les abonnements actifs                                  |
|                                                                     |
| RECHERCHER                                                          |

- une nouvelle fenêtre vient de s'ouvrir avec la fiche d'identité du périodique sélectionné :

| Recherche : Périodiques                                |   |
|--------------------------------------------------------|---|
| Titre                                                  |   |
| Coyote                                                 |   |
| Votre saisie peut aussi être une expression booléenne. |   |
| ISSN                                                   | С |
|                                                        | Ċ |
| Filtrer sur les abonnements actifs                     |   |
|                                                        |   |
| RECHERCHER                                             |   |
|                                                        |   |
| Resultats de la recherche :                            |   |
|                                                        |   |
| <b>itre</b> Coyote => 1 résultat(s)                    |   |
| 🗧 🔮 🔗 Coyote Mag                                       |   |
| ⊕ 🖶                                                    |   |

En cliquant sur le titre du périodique correspondant, vous accédez à la liste des numéros présents dans la base.

Etat des périodiques

Coyote Mag [texte imprimé] ISSN : 1276-3942

2 Numéro(s) 0 Exemplaire(s) 35 Article(s) catalogué(s)

| Coyote Mag [texte imprim                                                                                                    | é]                                                                   |                              |                   |                      |                          |            |                                     |                     |              |          |
|----------------------------------------------------------------------------------------------------|----------------------------------------------------------------------|------------------------------|-------------------|----------------------|--------------------------|------------|-------------------------------------|---------------------|--------------|----------|
| Etat das páriodiques                                                                                                    |                                                                      |                              |                   |                      |                          | _          |                                     |                     |              | _        |
| 2 Numéro(s) 0 Exemplaire                                                                                                    | s) <b>35</b> Article(s                                               | catalogué(s)                 |                   |                      |                          |            |                                     |                     |              |          |
|                                                                                                    |                                                                      |                              |                   |                      |                          |            |                                     |                     |              |          |
| MODIFIER REMPLACER                                                                                                    | PAR Z39.50                                                           | AJOUTER UN NUMÉRO            | OOU UN BULLETIN   | AJOUTER UN D         | DOCUMENT NUMÉR           | IQUE RI    | MPLACER                             | DUPLIQUE            | R SI         | JPPRIMER |
| BULLETINS   ABONNEMEN                                                                                                    | ITS  MODÈLE                                                          | S PRÉVISIONNELS   ETAT       | S DES COLLECTIONS | 5                    |                          |            |                                     |                     | /            |          |
|                                                                                                    |                                                                      |                              |                   |                      |                          |            |                                     |                     |              |          |
|                                                                                                    |                                                                      |                              |                   | <b>1</b> (1 - 2 / 2) |                          |            |                                     |                     |              |          |
| Liste des bulletins (Voir le                                                                                                    | e bulletinage)                                                       |                              |                   |                      |                          |            |                                     |                     |              |          |
|                                                                                                    |                                                                      |                              |                   |                      |                          |            |                                     |                     |              |          |
|                                                                                                    |                                                                      |                              |                   |                      |                          |            |                                     |                     |              |          |
| Toutes les localisation                                                                                                    | 15 ‡                                                                 |                              |                   |                      |                          |            |                                     |                     |              |          |
| Toutes les localisation                                                                                                    | 15 ‡                                                                 |                              |                   |                      |                          |            |                                     |                     |              |          |
| Toutes les localisation                                                                                                    | 15 ‡                                                                 |                              |                   |                      |                          |            |                                     |                     |              |          |
| Toutes les localisation                                                                                                    | 15 ÷                                                                 |                              |                   |                      |                          |            |                                     |                     |              |          |
| Toutes les localisation                                                                                                    | 15 ‡                                                                 |                              |                   |                      |                          |            |                                     |                     |              |          |
| Toutes les localisation                                                                                                    | )<br>12 ±                                                            |                              |                   |                      |                          |            |                                     |                     |              |          |
| Toutes les localisation         APPLIQUER         Aucun filtre => 2 résultat(s                                                                                                    | )<br>)                                                               |                              |                   |                      |                          |            |                                     |                     |              |          |
| Toutes les localisation         APPLIQUER         Aucun filtre => 2 résultat(s         Image: NUMÉROTATION statement filtre                                                                                                    | 15 <sup>↓</sup><br>)<br>)<br>DATE DE F                               | ARUTION *                    |                   |                      | LIBELLÉ DE               | PÉRIODE €  | Titre≑                              | ART. 🗢              | DOC. \$      | EXPL. ≎  |
| Toutes les localisation         APPLIQUER         Aucun filtre => 2 résultat(s         Image: Distribution state         Image: Distribution state                                                                                                    | )<br>DATE DE F<br>APRÈS LE                                           | ARUTION ^<br>19/06/2023      | × AVANT LE 19/    | 06/2023              | LIBELLÉ DE               | PÉRIODE ≑  | TITRE \$                            | ART. \$             | DOC. \$      | EXPL. \$ |
| Toutes les localisation         APPLIQUER         Aucun filtre => 2 résultat(s         Image: State of the state of the state of t | <ul> <li>b DATE DE F</li> <li>APRÈS LE</li> <li>01/04/202</li> </ul> | ARUTION ^<br>19/06/2023<br>3 | X AVANT LE 197    | 106/2023             | LIBELLÉ DE<br>Avril 2023 | PÉRIODE \$ | TITRE \$<br>Bulletin N <sup>o</sup> | ART. \$<br>°95 20 ᠿ | DOC. \$<br>0 | EXPL. \$ |

(i) ce bouton supprime le périodique en entier et donc, tous les bulletins et toutes les notices de la revue. A n'utiliser qu'en pleine conscience des conséquences... lorsque l'on supprime une collection entière du CDI.

# **Explication**

L'état des périodiques précise qu'il y a 2 numéros, aucun disponible en prêt et, pour l'ensemble des bulletins (numéros), il y a 35 articles catalogués.

# Les boutons

- MODIFIER permet de changer les données propres de la notice mère du périodique AJOUTER UN NUMÉRO OU UN BULLETIN permet d'indexer un bulletin ou un numéro
  - AJOUTER UN DOCUMENT NUMÉRIQUE
- **REMPLACER** offre la possibilité d'effacer ce périodique en le remplaçant par un autre
- **SUPPRIMER** entraîne la suppression totale de tout le périodique de la base

# Démarche

Pour saisir un nouveau bulletin, cliquez sur AJOUTER UN NUMÉRO OU UN BULLETIN

Voici les champs obligatoires lors de la création du bulletin

# 2.2.1. Information sur le bulletin

On reprendra dans le bulletin le type de document déterminé lors de la création du périodique (cf 2.1.1. Déterminer le type de document)

| Ø Coyote Mag                |                              |
|-----------------------------|------------------------------|
| Coyote Mag [texte imprimé]  |                              |
|                             |                              |
| Création d'un bulletin      |                              |
| texte imprimé               | ÷                            |
|                             |                              |
| Information sur le bulletin |                              |
| Numérotation                | Code-barres commercial       |
|                             | X                            |
| Date de parution            | Libellé de période           |
| 19/06/2023                  |                              |
| Titre du bulletin           |                              |
|                             | Créer une notice de bulletin |
|                             |                              |

# **Définitions**

- Numérotation : elle correspond au numéro du bulletin
- Code-barre commercial : vous le trouverez sur la couverture
- **Date de parution** : c'est la date à laquelle le bulletin a été publié et pour un mensuel et un trimestriel, saisissez la date du début du mois
- Libellé de période : ce champ renvoie à la période de publication du bulletin. On s'aligne sur les «normes» du CRDP de Poitiers. Cela peut être JJ/MM/AAA ou MM/AAAA. Il faut vérifier pour chaque périodique.
- **Titre du bulletin** : il permet de préciser la nature du document ainsi que son numéro déjà présent dans le champ **Numérotation**

# Démarche

|                       | 0 | Tapez directement dans le champ (ex : 9)                                   |  |  |  |
|-----------------------|---|----------------------------------------------------------------------------|--|--|--|
|                       |   | Il peut être numérique ou alphanumérique, et doit être                     |  |  |  |
| Numerotation          |   | identique à celui présent sur la revue. Ex : 12 ; 0278 ; H024              |  |  |  |
|                       |   | Ne jamais mettre N) ou n° devant la numérotation                           |  |  |  |
| Code-barre commercial | F | Cliquez sur le bouton et entrer un code-barre commercial                   |  |  |  |
| Date de parution      | 0 | Cliquez sur la date (du jour, par défaut) et sélectionner la date          |  |  |  |
| Libellé de période    | F | Tapez directement dans le champ (ex : 05/2003)                             |  |  |  |
| Titre du bulletin     | 0 | Tapez directement dans le champ (ex : Bulletin N°9 – en respectant bien la |  |  |  |
| i iti e uu bunetin    |   | majuscule)                                                                 |  |  |  |

O : obligatoire si précisé

F : facultatif

#### 2.2.2. La Collation

| Importance matérielle (nombre de pages, d'éléments) |
|-----------------------------------------------------|
|                                                     |
| Autres caractéristiques matérielles (ill.,)         |
|                                                     |
| Format                                              |
|                                                     |
| Prix                                                |
|                                                     |
| Matériel d'accompagnement                           |
|                                                     |

| Importance matérielle               | 0 | 24 p.   |       |         |
|-------------------------------------|---|---------|-------|---------|
| Autres caractéristiques matérielles | Х |         |       |         |
| Format                              | Х |         |       |         |
| Prix                                | F | 18,50 F | 6,85€ | 7,25 \$ |
| Matériel d'accompagnement           | F | CD-Rom  | DVD   | carte   |

O : obligatoire si précisé F : facultatif X : ne pas renseigner

# Définitions

Tous les éléments saisis dans la zone de la **Collation** font référence aux caractéristiques physiques du document et chacun d'entre eux à ses propres particularités :

#### <u>sommaire</u>

Guide de catalogage Juin 2023 40/59 Coordination des professeur.e.s documentalistes de l'enseignement catholique de Bretagne et Coordination PMB Normandie

- Importance matérielle : on précise le plus souvent le nombre de pages
- Autres caractéristiques matérielles :
- Format : dimensions physiques du document (pas nécessaire)
- **Prix :** prix du n°
- **Matériel d'accompagnement** : ensemble des éléments qui accompagnent le document (ex: un disque audio narrant l'histoire d'un livre destinée aux enfants).

#### 2.2.3. La Langue de publication

| - Langues de la publication |   |                            |                  |                 |
|-----------------------------|---|----------------------------|------------------|-----------------|
| Langues de la publication + |   |                            |                  |                 |
|                             |   |                            | X +              |                 |
| Langues originales +        |   |                            |                  |                 |
|                             |   |                            | X +              |                 |
|                             |   |                            |                  |                 |
| Langue de la publication    | 0 | O · obligatoire pour les l | angues autres qu | e le français   |
| Langue originale            | 0 | F : facultatif             | ungues aures qu  | ie ie iraliçais |

### Définition

Pour les périodiques en français on peut choisir de ne pas mettre la langue de la publication pour ne pas alourdir la notice. Il faut alors supprimer Français qui apparaît par défaut en cliquant sur la croix.

Cette rubrique est utile soit quand il s'agit d'un périodique en langue étrangère (ex : Vocable, I love english...) : on précise la Langue de la publication.

### Démarche

- cliquez sur le bouton
- choisissez la langue appropriée dans la liste pré-enregistrée de PMB

NB : cliquez sur le bouton 🗵 pour supprimer un enregistrement

#### 2.2.4. Les Liens

| E Lien (ressource électronique)     |          |  |
|-------------------------------------|----------|--|
| URL associée                        |          |  |
| Format électronique de la rescource | VÉRIFIER |  |
|                                     |          |  |
|                                     |          |  |

#### <u>sommaire</u>

Guide de catalogage Juin 2023 41/59 Coordination des professeur.e.s documentalistes de l'enseignement catholique de Bretagne et Coordination PMB Normandie

Quand on saisit un document de type ressource électronique (exemple : le site web de la revue), c'est l'URL du périodique qu'il faut mentionner (et non celles des liens présents dans la revue). C'est le moyen le plus sûr pour retrouver telle ou telle ressource électronique. Pour s'assurer de la validité de l'URL de la revue, il suffit de cliquer sur le bouton vérifier qui ouvre directement le lien dans une nouvelle fenêtre.

# Démarche

- URL associée : entrez directement votre lien url en cliquant dans le champ

| URL associée                        | 0 | https://www.coree-culture.org/-automne-hiver-2022-no105,453html |
|-------------------------------------|---|-----------------------------------------------------------------|
| Format électronique de la ressource | F | html                                                            |

O : obligatoire si précisé

F : facultatif

# 2.2.5. Les Champs personnalisés

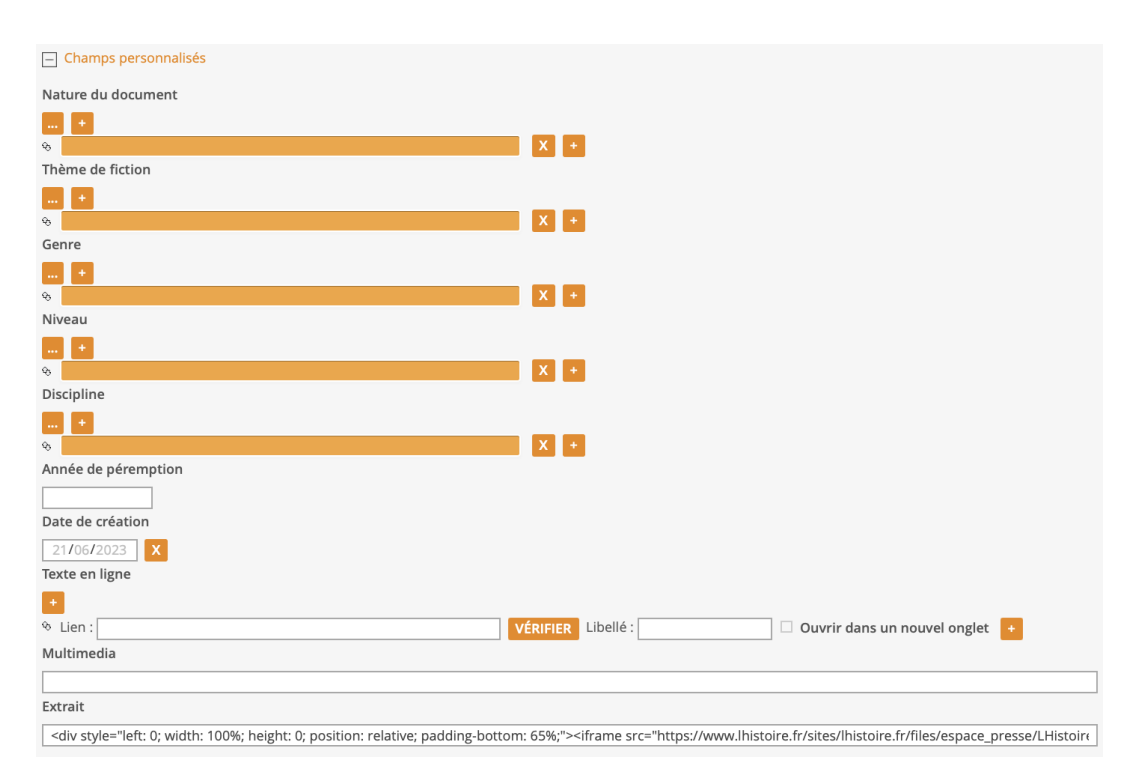

| Nature du document  | 0 | Documentaire                                                                                                    |
|---------------------|---|----------------------------------------------------------------------------------------------------|
| Thème               | X |                                                                                                    |
| Genre               | X |                                                                                                    |
| Niveau              | F | Collège/Lycée                                                                                                    |
| Discipline          | F |                                                                                                    |
| Année de péremption | X | On l'indiquera lors du bulletinage des articles                                                                                                    |
| Date de création    | F | 2022                                                                                                    |
| Texte en ligne      | F |                                                                                                    |
| Multimédia          | F |                                                                                                    |
| Extrait             | F | <pre><div style="left: 0; width: 100%; height: 0; position: relative; padding-bottom:&lt;br&gt;130%;">&lt;iframe src="https:&lt;/iframe&gt;</div></pre> |

O : obligatoire si précisé

F : facultatif

X : ne pas renseigner

# Définitions

- Nature du document : Cliquez sur le bouton pour accéder à la liste d'autorité
- choisissez dans la liste d'autorités Documentaire dans le cas des périodiques.
- **Discipline :** possibilité d'indexer le document à une ou plusieurs disciplines (allemand, commerce, électronique, etc.)
- Date de création : correspond padéfaut à la date de la saisie
- Texte en ligne : adresse URL du périodique s'il existe en ligne
- Multimédia et Extrait : quand on saisit un document de type ressource électronique (exemple : le site web de la revue ou sa forme audio ou vidéo), il est recommandé d'utiliser les outils de génération de code html proposés dans les fiches technique de la base Viking de Normandie *cf* le générateur d'iframe adaptative réalisé par Cédric Goulet. Cela permettra une visualisation directe dans l'OPAC.

#### 2.2.6. Les Informations de gestion

| Informations de gestion   |
|---------------------------|
| Statut de la notice       |
| Sans statut particulier 🗘 |
| Nouveauté                 |
| Non                       |
| Oui                       |
| Commentaire               |
|                           |
| URL de la vignette        |
|                           |
| Langue de la notice       |
| +                         |
| Droit d'usage             |
|                           |

#### Guide de catalogage Juin 2023 43/59 Coordination des professeur.e.s documentalistes de l'enseignement catholique de Bretagne et Coordination PMB Normandie

| Statut de la notice | 0 | Cliquez sur l'onglet pour 📑 choisir le statut                                                                                             |
|---------------------|---|----------------------------------------------------------------------------------------------------|
| Nouveauté           | 0 | Non                                                                                                    |
| Commentaire         | Х |                                                                                                    |
| URL de la vignette  | F | Copier l'adresse de l'image de la Une du numéro<br>ex. : https://www.coyotemag-store.fr/wp-content/uploads/2023/03/95-1-1-<br>700x922.jpg |
| Langue de la notice | Х |                                                                                                    |

O : obligatoire si précisé

F : facultatif

X : ne pas renseigner

Quand la saisie est terminée, cliquez sur

Vous obtenez alors un récapitulatif de votre bulletin :

```
🕂 🔺 Coyote Mag. 95 (avril 2023) : Bulletin N°95
```

🔄 🛢 🐧 95 - avril 2023 - Bulletin N°95 (Bulletin de Coyote Mag, 95 [01/04/2023])

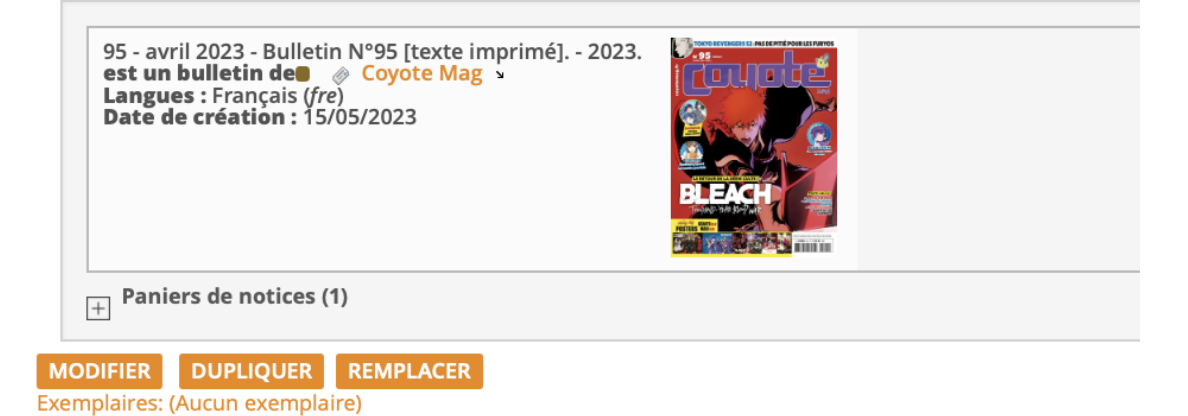

# **2.3. LE DÉPOUILLEMENT DES ARTICLES**

Pour saisir un article, il faut absolument que vous ayez déjà enregistré le périodique et le bulletin qui lui est lié. L'article, également nommé dépouillement, est en effet un des composants d'un bulletin, lui-même la partie d'un périodique. Bref, lorsque vous cataloguez un article, vous devez retrouver le périodique qui l'a publié puis le bulletin qui le contient :

#### Sélection du périodique

- cliquez sur l'onglet Catalogue
- cliquez sur le lien intitulé Recherche de la rubrique Périodiques
- tapez le nom du périodique dans le champ

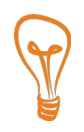

Astuce : pour optimiser sa recherche, il est préférable d'utiliser le tiret du bas qui renvoie à l'expression « commence par » (touche 8 du clavier) et l'étoile \* qui correspond à une troncature (ex : \_geo\* pour obtenir tous les noms commençant par geo)

- Cliquez sur l'onglet catalogue
- Cliquez sur le lien **Recherche** de la rubrique **Périodiques**
- Tapez le nom du périodique ou cliquez sur Rechercher (accès à la liste des périodiques) :

| Recherche : Périodiques                                |
|--------------------------------------------------------|
| Titre                                                  |
|                                                        |
| Votre saisie peut aussi être une expression booléenne. |
| ISSN                                                   |
| Filtrer sur les abonnements actifs                     |
|                                                        |
| RECHERCHER                                             |

- une nouvelle fenêtre vient de s'ouvrir avec la fiche d'identité du périodique sélectionné :

| Recherche : Périodiques<br>Titre                       | - En cliquant sur le titre<br>du périodique |
|--------------------------------------------------------|---------------------------------------------|
| Coyote                                                 | correspondant vous                          |
| Votre saisie peut aussi être une expression booléenne. | accédez à la liste des                      |
| ISSN                                                   | dans la base.                               |
| Filtrer sur les abonnements actifs                     |                                             |
| RECHERCHER                                             |                                             |
| Résultats de la recherche :                            | Sélection du bulletin                       |
|                                                        | - cliquez sur le bulletin                   |
| Titre Coyote => 1 résultat(s)                          | désiré qui se situe                         |
| Coyote Mag                                             | dans le cadre intitulé                      |
|                                                        | Etat des périodiques                        |
| Coyote Mag [texte imprimé]<br>ISSN : 1276-3942         |                                             |
| Etat des périodiques                                   |                                             |
| 2 Numéro(s) 0 Exemplaire(s) 35 Article(s) catalogué(s) | sommaire                                    |
|                                                        | <u> </u>                                    |

Guide de catalogage Juin 2023 45/59 Coordination des professeur.e.s documentalistes de l'enseignement catholique de Bretagne et Coordination PMB Normandie une nouvelle fenêtre s'ouvre :

| Périodiques $\rightarrow$ Coyote Mag $\rightarrow$ 95 (avril 2023) [01/04/2023] : Bulletin N°95 |
|-------------------------------------------------------------------------------------------------|
| 🕂 😼 Coyote Mag. 95 (avril 2023) : Bulletin N°95                                                 |
| 🕂 🖲 🕱 95 - avril 2023 - Bulletin N°95 ( <i>Bulletin de Coyote Mag, 95 [01/04/2023]</i> )        |
| MODIFIER DUPLIQUER REMPLACER                                                                    |
| Exemplaires: (Aucun exemplaire)                                                                 |
| Aucun exemplaire                                                                                |
| Ajouter un exemplaire                                                                           |
| No. exemplaire                                                                                  |
|                                                                                                 |
| AJOUTER UN EXEMPLAIRE AJOUTER UN DOCUMENT NUMÉRIQUE                                             |
|                                                                                                 |
| Dépouillements: 🕞 🕒 AJOUTER UN DÉPOUILLEMENT                                                    |

- cliquez sur Ajouter un dépouillement dans le cadre du bas
- la saisie peut alors commencer

#### 2.3.1. Le Titre

Astuce : quand vous passez à l'étape titre, il est conseillé de cliquer auparavant sur le bouton « plus en cascade » pour déplier tous les champs de saisie :

| - Titre             |                                         |        |                          |
|---------------------|-----------------------------------------|--------|--------------------------|
|                     | Titre propre                            | 0      | Mon petit ami genderless |
| Titre propre        | Titre parallèle                         | F      |                          |
| Titre parallèle     | Complément du titre                     | F      | ジェンダーレス男子に愛              |
| Complément du titre | O : obligatoire si pr<br>F : facultatif | récisé |                          |
|                     |                                         |        |                          |

# Normes

- le titre propre : le titre de l'article est écrit en tête d'article et non dans le sommaire
- tous les champs titre : majuscule aux noms propres
- **titre parallèle** : titre de l'article en langue étrangère (cas rare), saisir tel qu'il est écrit, s'il figure dans l'article en dessous du titre propre.
- **complément du titre** : le titre de la rubrique (si elle est utile) ou le nom du dossier auquel l'article

# 2.3.2. La Responsabilité

| Responsabilité                |                        |
|-------------------------------|------------------------|
| Auteur principal              | Fonction               |
| Autre(s) auteur(s) +          |                        |
| Auteur(s) secondaire(s) +     | X Auteur X DUPLIQUER + |
|                               | X Auteur X DUPLIQUER + |
| Auteur principal O Tamekou Pe | rsonne interviewée     |

| Auteur principal  | 0 | Tamekou          | Personne interviewée |
|-------------------|---|------------------|----------------------|
| Autre auteur      | F |                  |                      |
| Auteur secondaire | F | Tamalet, Nicolas | Intervieweur         |
|                   | - |                  |                      |

O : obligatoire si précisé

F : facultatif

# **Explications**

À saisir si le nombre d'auteurs est < 3, à ne pas remplir si le nombre d'auteurs > 3

- **Auteur principal** : si l'article est écrit par plusieurs personnes, seule la première sera retenue comme auteur principal
- Autre auteur : si l'article est écrit par plusieurs personnes, les autres auteurs et co-auteurs seront indexés dans ce champ
- Auteur secondaire : champ rarement rempli pour un article de revue, sauf s'il est utile de mentionner : .... présentateur ou ..... interviewer.
   Les photographes peuvent être cités en auteurs principaux lorsque la photographie a

autant d'importance que le texte (articles de la revue Géo).

# Démarche

- pour contrôler la présence de ce dernier dans la liste d'autorité, tapez directement dans le champ vert le nom de l'auteur puis faites **Entrer** 

*ou* cliquez sur le bouton — et entrez le nom de l'auteur dans le champ :

| iélection d'un auteur                                  |                    |
|--------------------------------------------------------|--------------------|
| Recherche simple Recherche multi-critères Ajouter      |                    |
|                                                        |                    |
| Tous les champs                                        |                    |
|                                                        |                    |
| Nom de l'auteur                                        |                    |
|                                                        |                    |
|                                                        |                    |
| Votre saisie peut aussi être une expression booléenne. |                    |
| Type d'auteur                                          | Statut de l'auteur |
| Tous les types \$                                      | Tous les statuts   |
| RECHERCHE                                              |                    |
|                                                        |                    |

- cliquez sur **Rechercher**
- cliquez sur le nom recherché
- **NB** : cliquez sur le bouton <sup>t</sup> pour ajouter un autre auteur (sauf pour l'auteur principal)
- **NB** : cliquez sur le bouton x pour supprimer un enregistrement

Astuce : pour optimiser sa recherche, il est préférable d'utiliser le tiret du bas qui renvoie à l'expression « commence par » (touche 8 du clavier) et l'étoile \* qui correspond à une troncature (ex : \_ame\* pour obtenir tous les noms commençant par ame)

Cependant, il est possible que le nom ne figure pas dans la liste d'autorités. Si c'est le cas :

- cliquez sur Ajouter un auteur (cf 1.1.4.1. Saisie d'un auteur)

#### Normes

- tableau récapitulatif des préfixes, particules et prépositions concernant les noms propres (cf. <u>annexe 1</u>)
- tableau de classement des noms propres (cf. <u>annexe 2</u>)

#### 2.3.3. La Pagination

| Pagination |   |       |          |                 |         |                   |  |
|------------|---|-------|----------|-----------------|---------|-------------------|--|
| Pagination |   |       |          |                 |         |                   |  |
| p. 24-27   |   |       |          |                 |         |                   |  |
| Pagination | 0 | p. 24 | p. 13-26 | p. 36-42, p. 50 | p. I-IV | encart non paginé |  |

#### <u>sommaire</u>

Guide de catalogage Juin 2023 48/59 Coordination des professeur.e.s documentalistes de l'enseignement catholique de Bretagne et Coordination PMB Normandie

# **Explications**

Le champ pagination comporte le nombre de pages s'il s'agit d'un numéro spécial ou les n° des pages extrêmes suivis ou précédés d'un seul p minuscule et d'un point. Si la pagination n'est pas continue, indiquer les deux paginations séparées par une virgule. Il y a un espace entre p. et le numéro de page.

#### 2.3.4. Les Notes

| Notes           |   |
|-----------------|---|
| Note générale   |   |
|                 |   |
| Note de centeru | 4 |
|                 |   |
|                 |   |
|                 |   |
| Résumé          |   |
|                 |   |
|                 |   |
|                 |   |

# Définitions

- **Note générale** : destinée à contenir ce qui complète l'article : biographie rédigée dans un encadré, chronologie, schéma technique...
- **Résumé** : il doit être de type indicatif et non informatif car son objet est la présentation des principaux sujets de l'article de la revue

| Note générale   | F | Chronologie biographie                                                                                                    |
|-----------------|---|----------------------------------------------------------------------------------------------------|
| Note de contenu | Х |                                                                                                    |
| Résumé          | 0 | Présentation de la Korea National Contemporary Dance Company, le fleuron de la danse<br>contemporaine coréenne, plaçant la création sous un regard renouvelé sur les traditions<br>culturelles du pays mais tissant des liens avec le reste du monde, de l'Europe aux<br>Amériques. |

- O : obligatoire si précisé
- F : facultatif
- X : ne pas renseigner

# 2.3.5. L'Indexation

| Catégories                                         |                   |
|----------------------------------------------------|-------------------|
| <b>%</b>                                           | X +               |
| Indexation décimale                                |                   |
|                                                    | X                 |
| Mots-clés                                          |                   |
|                                                    |                   |
|                                                    | 1                 |
| Mots-clés : Saisissez les mots clés ou expressions | s séparés par '/' |

Même consignes que pour les autres documents (cf 1.1.9. L'Indexation)

### 2.3.6. La Langue de publication

| Langues de la publication   |     |
|-----------------------------|-----|
| Langues de la publication + |     |
|                             | X + |
| Langues originales +        |     |
|                             | X + |

# Définition

Pour les articles en français on peut choisir de ne pas mettre la langue de la publication pour ne pas alourdir la notice. Il faut alors supprimer Français qui apparaît par défaut en cliquant sur la croix.

Cette rubrique est utile soit quand il s'agit d'une traduction : on remplit alors seulement la Langue originale, soit pour un article en langue étrangère : on précise la Langue de la publication.

# Démarche

- cliquez sur le bouton 🔤
- choisissez la langue appropriée dans la liste préenregistrée de PMB
- **NB** : cliquez sur le bouton × pour supprimer un enregistrement

| Langue de la publication | Ο | cliquez sur le bouton et choisissez la langue appropriée |
|--------------------------|---|----------------------------------------------------------|
| Langue originale         | 0 | cliquez sur le bouton et choisissez la langue appropriée |

O : obligatoire si autre que le français

F : facultatif

#### <u>sommaire</u>

Guide de catalogage Juin 2023 50/59 Coordination des professeur.e.s documentalistes de l'enseignement catholique de Bretagne et Coordination PMB Normandie

## 2.3.7. Les Liens

| Lien (ressource électronique)       |   |                                             |
|-------------------------------------|---|---------------------------------------------|
| URL associée                        |   |                                             |
|                                     |   | VÉRIFIER                                    |
| Format électronique de la ressource |   |                                             |
|                                     |   |                                             |
|                                     |   |                                             |
| URL associée                        | 0 | http://asterion.revues.org/document643.html |
| Format électronique de la ressource | 0 | html et pdf                                 |
| O : obligatoire si précisé          |   |                                             |

F · facultatif

### Définitions

Quand on saisit un document de type ressource électronique (exemple : un site web), il est impératif de précisez l'URL de l'article (et non celle d'un lien présent dans l'article qui sera précisée dans les notes générales). C'est le moyen d'accéder directement en consultation à telle ou telle ressource électronique. C'est également recommandé pour tout document de type **Enregistrement sonore non musical** et **musical** disponible sur Internet. Pour s'assurer de la validité de l'URL de l'article, il suffit de cliquer sur le bouton **VÉRIFIER** qui ouvre directement le lien dans une nouvelle fenêtre.

En ce qui concerne le **Format électronique de la ressource**, n'oubliez pas de préciser l'extension du fichier (site Internet, fichier pdf, fichier power point, fichier texte, fichier open office, etc.).

### Démarche

- URL associée : entrez directement le lien de la page web en cliquant dans le champ
- Format électronique de la ressource : spécifiez le nom du fichier et son extension

(i) Afin de permettre une visualisation directe de l'article dans l'OPAC, il faudra également compléter le champ Extrait dans la partie suivante.

# 2.3.8. Les Champs personnalisés

| - Champs personnalisés                                                                                  |                                                   |
|----------------------------------------------------------------------------------------------------|---------------------------------------------------|
| Nature du document                                                                                      |                                                   |
| ••• •                                                                                                   |                                                   |
| Thème de fiction                                                                                        |                                                   |
| • • • • • • • • • • • • • • • • • • •                                                                   |                                                   |
| Genre                                                                                                   |                                                   |
| • •                                                                                                    |                                                   |
| Niveau                                                                                                  |                                                   |
| • • •                                                                                                   |                                                   |
| Discipline                                                                                              |                                                   |
| ••• •••                                                                                                 |                                                   |
| Année de péremption                                                                                     |                                                   |
|                                                                                                    |                                                   |
| Date de création                                                                                        |                                                   |
| 21/06/2023 X                                                                                            |                                                   |
| Texte en ligne                                                                                          |                                                   |
| +                                                                                                    |                                                   |
| ♦ Lien :                                                                                                | VÉRIFIER Libellé : Ouvrir dans un nouvel onglet + |
| Multimedia                                                                                              |                                                   |
|                                                                                                    |                                                   |
| Extrait                                                                                                 |                                                   |
| <pre>&lt;div style="left: 0; width: 100%; height: 0; position: relative: padding-bott&lt;/pre&gt;</pre> |                                                   |

| Nature du document  | Ο | Documentaire                                                                                                    |
|---------------------|---|----------------------------------------------------------------------------------------------------|
| Thème               | F |                                                                                                    |
| Genre               | F |                                                                                                    |
| Niveau              | F | Collège/Lycée                                                                                                    |
| Discipline          | F |                                                                                                    |
| Année de péremption | 0 | 2032                                                                                                    |
| Date de création    | F | 2022                                                                                                    |
| Texte en ligne      | F |                                                                                                    |
| Multimédia          | F |                                                                                                    |
| Extrait             | F | <pre><div style="left: 0; width: 100%; height: 0; position: relative; padding-bottom:&lt;br&gt;130%;">&lt;iframe src="https:&lt;/iframe&gt;</div></pre> |

- O : obligatoire si précisé
- F : facultatif
- X : ne pas renseigner

# Définitions

- Nature du document : choisissez dans la liste d'autorités Documentaire ou, exceptionnellement, Fiction (ex. du roman du Je Bouquine, du Dlire)
- Thème de fiction et Genre : ces deux champs ne sont à renseigner que dans le cas d'un article de fiction.

- **Niveau** : possibilité d'indexer le document à un ou plusieurs niveaux d'enseignement (collège ou lycée)
- **Discipline :** possibilité d'indexer le document à une ou plusieurs disciplines (allemand, commerce, électronique, etc.)
- Année de péremption : présente obligatoirement sur chaque notice (tout oubli rend très difficile le désherbage). Saisissez l'année de péremption en fonction de l'article et non du périodique. Il peut donc y avoir différentes dates de péremption suivant les notices dans un même numéro (bulletin) de périodique.

Son utilisation est strictement **normalisée**, les échéances admises sont : **1**, **3**, **5 et 10 ans** Soit pour les notices produites en 2006, jusqu'à l'envoi de décembre inclus : 2007 2009 2011 2016 Par 2007, on entend que la notice peut être désherbée le 31 décembre 2007.

Dans l'état des collections, après des désherbages successifs, on peut voir très facilement quand un bulletin n'a plus d'articles et donc savoir qu'on doit le supprimer.

- Date de création : correspond par défaut à la date de la saisie
- **Texte en ligne** : adresse URL de l'article s'il existe en ligne
- **Multimédia** et **Extrait** : quand on saisit un document de type ressource électronique (exemple : le site web de l'article ou sa forme audio ou vidéo), il est recommandé d'utiliser les outils de génération de code html proposés dans les fiches technique de la base Viking de Normandie *cf* le générateur d'iframe adaptative réalisé par Cédric Goulet. Cela permettra une visualisation directe dans l'OPAC.

-

#### 2.3.9. Les Informations de gestion

| Informations de gestion |
|-------------------------|
| Statut de la notice     |
| Sans statut particulier |
| Nouveauté               |
| Non                     |
| Oui                     |
| Commentaire             |
|                         |
| URL de la vignette      |
|                         |
| Langue de la notice     |
| \$                      |
| Droit d'usage           |
|                         |

Reprendre les consignes données lors de la création d'un bulletin  $\rightarrow$  2.2.6. Les Informations de gestion

# ANNEXE

# 1. Tableau récapitulatif des préfixes, particules et prépositions

| nationalité | maintenus                                                              | rejetés                                                       |
|-------------|------------------------------------------------------------------------|---------------------------------------------------------------|
| Français    | au, aux, des, du, l', la, le, les                                      | d', de,                                                       |
| Allemand    | am, auf'm, aus'm, im, vom, zum,<br>zur                                 | von, von der, zu                                              |
| Américain   | toutes                                                                 |                                                               |
| Anglais     | toutes                                                                 |                                                               |
| Belge       | d', de, den, l', la, le, les, 't, t', ten,<br>van de, van den, van der |                                                               |
| Ecossais    | m', mc, mac, o'                                                        |                                                               |
| Espagnol    |                                                                        | d', de, del, de las, de les, de los, la, las,<br>le, les, los |
| Italien     | alla, ,d', da, dalla, de, della, di, l', la,<br>le, les, lo            |                                                               |
| Néerlandais | de, den, t', ten, van, van den, van der                                |                                                               |
| portugais   | del                                                                    | d', da, das, de, do, dos                                      |
| Scandinave  |                                                                        | af, av, von                                                   |

# 2. Tableau de classement des noms composés

| nationalité | maintien                                                                     | Renvoi                                                        |
|-------------|------------------------------------------------------------------------------|---------------------------------------------------------------|
| Français    |                                                                              | Tout (Le Roy Ladurie, Emmanuel)                               |
| Allemand    |                                                                              | Tout (Meyer zu Selhausen, Hermann)                            |
| Américain   | Sans trait d'union (Fitzgerald, Francis Scott)                               | Trait d'union (Carter-Ruck, john H.)                          |
| Anglais     | Sans trait d'union (Mill, John Stuart)                                       | Trait d'union (Fitz-Maurice-Kelly,<br>James)                  |
| Belge       |                                                                              | Tout (Carton de Wyart, Henry)                                 |
| Ecossais    |                                                                              |                                                               |
| Espagnol    |                                                                              | Tout (Menéndez y pelayo, Marcelino)                           |
| Italien     |                                                                              | Tout (Romini Serbati, Antonio)                                |
| Néerlandais |                                                                              | Tout (Cartier Van Dissel, Etienne)                            |
| portugais   | Tout divisible ou sans trait d'union<br>(Azevedo, Manoel Antonio Alvares de) | Tout indivisible ou trait d'union (Castelo<br>Branco, Camilo) |
| Scandinave  |                                                                              |                                                               |

Guide de catalogage Juin 2023 54/59 Coordination des professeur.e.s documentalistes de l'enseignement catholique de Bretagne et Coordination PMB Normandie

# 3. Sources principales d'information

| Zone           | Sources principales d'information                                                                                          |
|----------------|----------------------------------------------------------------------------------------------------|
| titre          | page de titre ou substitut de la page de titre                                                                             |
| responsabilité | page de titre ou substitut de la page de titre                                                                             |
| édition        | page de titre ou substitut de la page de titre, autres parties linéaires et achevé d'imprimer                              |
| adresse        | page de titre ou substitut de la page de titre, autres parties linéaires et achevé d'imprimer                              |
| collation      | la publication elle-même                                                                                                   |
| collection     | page de titre ou substitut de la page de titre, autres parties linéaires, couverture et jaquette, dos et achevé d'imprimer |
| note           | n'importe où                                                                                                    |
| ISBN, prix     | n'importe où                                                                                                    |

# Les sources d'information

Z 44-050 – monographies Sources principales d'information

Z 44-065 – vidéogrammes Sources principales d'information

Z 44-066 – enregistrements sonores Sources principales d'information

# **INDEX**

#### A

Année 14 24 25 43 52 53Annexe 54Artefacts 8 Article 7 9 19 20 30 38 43 44 47 49-53 Auteur 8 11 26 47 48 Auteur (ajouter un) 12 Autres caractéristiques matérielles 20 40

#### С

Catalogue 6 26 28 36 38 44 45Catégories 22 33 50Champs personnalisés 24 35 42 52Collation 19 20 40 55Collection 13 14 16 17 38 53 55 Collection (sous) 14 19 Collectivité 11 13 Commentaire 16 19 Création (date de) 24 25 43 52 53

# D

Dates 12 13 <u>53</u> Discipline <u>24 25 35 52</u> Document (nature de) <u>24 25 35 52</u> Document cartographique imprimé <u>8</u> Document cartographique manuscrit <u>8</u> Document graphique à deux dimension <u>8</u> Document électronique <u>8 29</u> Document multimédia <u>8 29</u> Document projeté <u>8</u> Document projeté <u>8</u> Documentaire <u>25 27 35 52</u>

### E

EAN 719 Editeur 1314 Editeur (autre) 13141719203132 Elément d'entrée 1213 Elément rejeté 1213 Enregistrement sonore non musical 824 Enregistrement sonore musical 824 Essai 24253552 Exemplaire 26 27 28

# F

Fiction  $25 \underline{27 \ 35 \ 52}$ Fonction 11 <u>13</u> Format <u>19 20 40</u> Format électronique de la ressource 23 24 34 41 <u>51</u>

# G

Genre <u>24 25 43 52</u> Gestion (informations de) <u>25 35 43 53</u>

# I

Importance matérielle 204041Indexation 223350Introduction 5ISBN 671955ISSN 16171932

# L

Langue originale 23 34 35 41 <u>50</u> Langue de publication <u>23 34 35 41 50</u> Liens <u>23 24 34 41 42 51</u>

### M

Matériel d'accompagnement <u>19</u> Multimédia 29 43 52 53

### N

Niveau 24 25 43 52 53Note de contenu 21 33 49Note générale 21 33 49Notes 21 33 49Notice (nouvelle) 5 7 19Notice (statut de la) 25 26 35 36 44

# 0

Objet à 3 dimensions  $\underline{829}$ Ouvrages  $\underline{523}$ 

#### <u>sommaire</u>

Guide de catalogage Juin 2023 56/59 Coordination des professeur.e.s documentalistes de l'enseignement catholique de Bretagne et Coordination PMB Normandie P

Partie de <u>7</u> <u>8</u> Partition musicale imprimée <u>8</u> <u>24</u> Partition musicale manuscrite <u>8</u> <u>24</u> Péremption (année de) <u>24 25 43 52 53</u> Périodique <u>5 28 36 38</u> Périodique (gestion des) <u>44</u> Personne physique <u>12 13</u> Prêt express <u>26 36</u> Prix <u>20 27 28 40 41</u>

#### R

Responsabilité <u>11 30 47 55</u> Résumé <u>21 33 49</u>

### T

Texte en ligne 43 52 53 Texte imprimé  $7 \ 8 \ 29$ Texte manuscrit  $\underline{8}$ Thème  $24 \ 25 \ 42 \ 43 \ 52$ Titre  $\underline{8} \ 9 \ 29 \ 30 \ 39 \ 40 \ 45 \ 47 \ 55}$ Type  $\underline{6} \ 8 \ 12 \ ur \ 13 \ 29 \ 39$ 

# U

URL <u>23 25 26 34 42 51</u>

### V

Vidéo <u>68</u> Vignette 35 44

# **Règles de typographie**

| SIGNES DE PONCTUATION                                                    | <b>RÈGLES DE SAISIE</b>                                                                                                    |
|--------------------------------------------------------------------------|----------------------------------------------------------------------------------------------------|
| - les signes simples (point, virgule)                                    | pas d'espace avant, un espace après<br>ne jamais mettre de virgule avant une<br>parenthèse, un crochet, un tiret                                                                                            |
| - les signes doubles (deux points, point virgule, point d'interrogation) | précédés et suivis d'un espace                                                                                                    |
| - les points de suspension                                               | toujours collés au mot qui les précède<br>un espace après                                                                                                    |
| - apostrophes                                                            | pas d'espace avant, pas d'espace après<br>pas de majuscule après sauf s'il s'agit d'un nom<br>propre                                                                                                    |
| - parenthèses                                                            | la parenthèse ouvrante est précédée d'un espace<br>avant ()<br>la parenthèse fermante est suivie d'un espace<br>après il n'y a pas d'espace après la parenthèse<br>ouvrante ni avant la parenthèse fermante |
| - les guillemets                                                         | les guillemets ouvrants sont précédés d'un<br>espace avant ""<br>les guillemets fermants sont suivis d'un espace<br>après<br>pas d'espace après le guillemet ouvrant ni<br>avant le guillemet fermant       |
| AUTRES SIGNES                                                            | <b>RÈGLES DE SAISIE</b>                                                                                                    |
| - abréviations                                                           | elles sont toujours suivies d'un point<br>noter que l'abréviation de «et cetera» (etc.) est<br>toujours précédée d'une virgule mais jamais<br>suivie de points de suspension                                |
| - dates                                                                  | les noms de mois ne prennent pas de majuscule                                                                                                    |
| - sigles                                                                 | composés en capitales sans points entre les<br>lettres<br>Ex : l'INSPE, l'ONU<br>développer en toutes lettres pour les sigles<br>méconnus                                                                   |
| - nombres                                                                | les noter en chiffres sans espace dans l'optique<br>d'une interrogation plein texte (20000 lieues<br>sous les mers) pour bien retrouver «2000»<br>dans le lexique et non pas «20» et «000»                  |